Data I/O

# UFS Programming in LumenX

**Getting Started Guide** 

© February 2020 | Data I/O Corporation

Part Number: 983-6000-001A

[Back-side page of Front Cover, intentionally blank]

### **Table of Contents**

| Chapter 1: Introduction                                    | 1  |
|------------------------------------------------------------|----|
| Scope, Audience, Safety                                    | 2  |
| Conceptual Overview                                        | 3  |
| Chapter 2: Configure the Hardware                          | 4  |
| Inserting the UFS Interface Board                          | 4  |
| Installing a UFS Socket Adapter                            | 10 |
| Validating the Hardware                                    | 11 |
| Chapter 3: Configure the Software                          | 12 |
| Updating LumenX Data Management Software (DMS)             | 12 |
| Updating the Programmer Firmware                           | 15 |
| Chapter 4: Run the Job                                     | 18 |
| Configuring Job Settings                                   | 18 |
| Configuring Device Settings                                | 19 |
| Configuring LUN Settings                                   | 22 |
| Calculating LUN Size (dNumAllocUnits)                      | 27 |
| Starting the Job Run                                       | 28 |
| Chapter 5: Verify Job Completion                           | 30 |
| Confirming Status                                          | 30 |
| Checking Socket Adapter LEDs                               | 31 |
| Checking for Alerts                                        | 32 |
| Appendices                                                 | 33 |
| Appendix A: Job Settings, Job Process Selection            | 34 |
| Appendix B: Device Settings, UFS Configuration Descriptors | 35 |
| Appendix C: Device Settings, UFS Device Attributes         | 36 |
| Appendix D: LUN Settings, UFS Unit Descriptors             | 37 |
| Appendix E: Sample UFS Job with Default Settings           | 39 |
| Appendix F: User Interface Legend                          | 41 |
| Index                                                      | 42 |

#### **Revision History**

| Comments                             | Date              | Author              |
|--------------------------------------|-------------------|---------------------|
| Initial 8-Socket Draft               | October 15, 2019  | Anthony Rosensprung |
| Added recommended boards table pg. 6 | November 15, 2019 | Ben Deagan          |
|                                      |                   |                     |
|                                      |                   |                     |
|                                      |                   |                     |
|                                      |                   |                     |

### Chapter 1: Introduction

### This document provides instructions for programming a Universal Flash Storage (UFS) device using Lumen<sup>®</sup>X technology, including:

- Hardware installation of UFS Interface board
- Hardware installation of UFS socket adapter
- Software configuration of UFS programming job
- Verification of job completion

#### Simplified Ease-of-Use

To maintain consistency and simplify ease-of-use, LumenX streamlines the process of programming a Universal Flash Storage (UFS) device to be the same as programming a standard e-MMC device:

- Select the target device to be programmed
- Select the programming algorithm
- Configure job settings (ex. Load the data/img files to write...)
- Run the job (ex. Program, Verify...)

#### **Benefits**

The UFS programming process in LumenX Data Management Software (DMS) involves no learning curve for existing LumenX users who want to create and run UFS jobs, negating the need for training and transition. It also introduces new UFS users to the proven LumenX platform.

The same LumenX programming hardware used today is capable of programming and outputting an entirely new class of flash memory (UFS) without sacrificing any existing capabilities.

#### **Document Scope**

This document does NOT cover how to configure the hardware and software for running LumenX programming jobs (see the LumenX Getting Started Guide); this document focuses on the UFS-specific steps.

#### **Intended Audience**

Readers need the LumenX Getting Started Guide and some familiarity with:

Configuring the LumenX programmer hardware and networking

Running jobs in LumenX Data Management Software (DMS)

It is important that readers have a basic understanding of UFS programming.

#### Safety Precautions

To prevent personal injury, lost time, and damage to equipment, please use extra caution when handling the powered programming equipment.

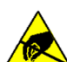

#### CAUTION: Electrostatic Discharge Hazard!

Electrostatic discharge (ESD) may damage equipment and integrated circuits. Always discharge static electricity to a common ground. Use ESD prevention devices that contain a 1 M-ohm to 10 M-ohm current-limiting resistor.

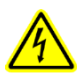

#### WARNING: Electric Shock Hazard!

Injury or death may result from contact to parts inside the programmer. Do not remove covers. There are no user-serviceable parts.

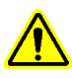

#### Excessive Socket Actuator Air Pressure

For automated systems (ex. PSV7000), decrease the socket actuator air pressure to prolong socket adapter(s) longevity. For pressure recommendations, see page 6.

Refer to Chapter 4 of the PSV7000 Owner's Manual for instructions: near the lower-left corner of the Power Panel, pull the collar on the black "Socket Opener Pressure Control" knob out, then rotate it counter-clockwise to decrease pressure. Ignore this note for Manual/Desktop programmers.

#### **Conceptual Overview**

To simplify programming and enable customers with UFS capability on their existing LumenX programmers, Data I/O built support for UFS by leveraging the existing LumenX programming model. This development extends the value of LumenX programmers because customers can use existing technology to program the newest class of flash memory devices.

The following diagram shows the key difference between standard LumenX and UFS programming models (note the **UFS Interface Board** highlighted in Red color).

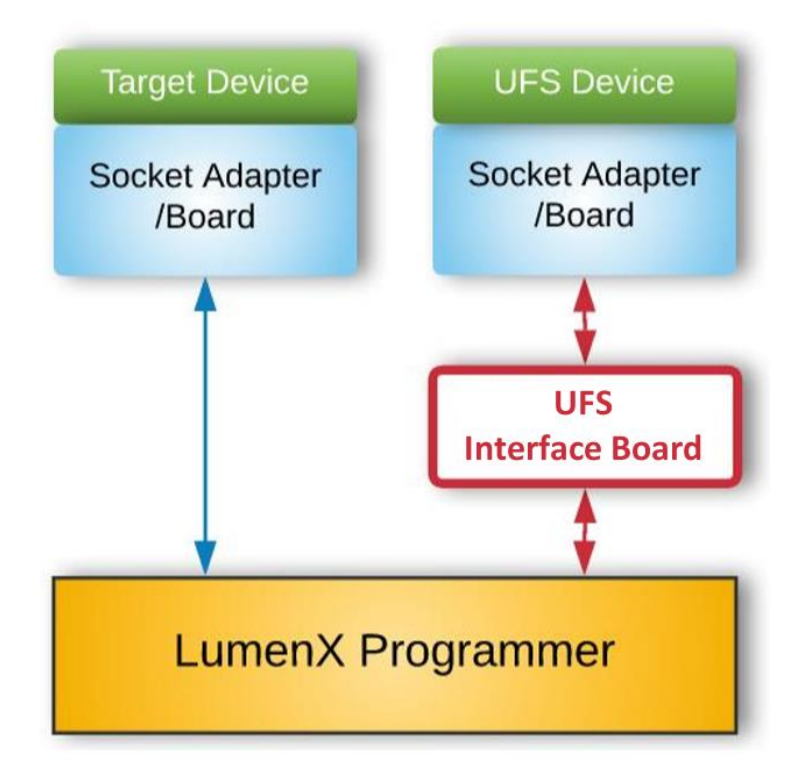

The left side of the diagram above shows a standard LumenX programming job with a socket adapter/board that plugs into the programmer. The right side shows a LumenX programming job for UFS where an additional UFS Interface Board is introduced.

From bottom to top, the general process is the same from programmer to device. But with the UFS Interface Board, the resulting device is programmed with superior UFS capabilities.

\* Note that UFS support in LumenX requires the following minimum software versions:

- LumenX Data Management Software (DMS) version 1.7.1+.
- Automated Handler (AH700) version 2.9.0+ for PSV7000 automated systems
- CH700 version 2.9+ for PSV5000 automated systems

## Chapter 2: Configure the Hardware

This Chapter provides instructions on configuring the UFS hardware, specifically:

UFS Interface Board insertion UFS socket adapter installation Hardware validation

Installing UFS hardware is similar to installing LumenX hardware. First, follow the LumenX Getting Started Guide to ensure network connectivity between the programmer and Host PC. Then insert the UFS Interface Board into the programmer.

#### Inserting the UFS Interface Board

- 1. [PSV7000 Only] If it is running, close AH software on the Host PC.
- 2. Open the socket clamp on top of the programmer.

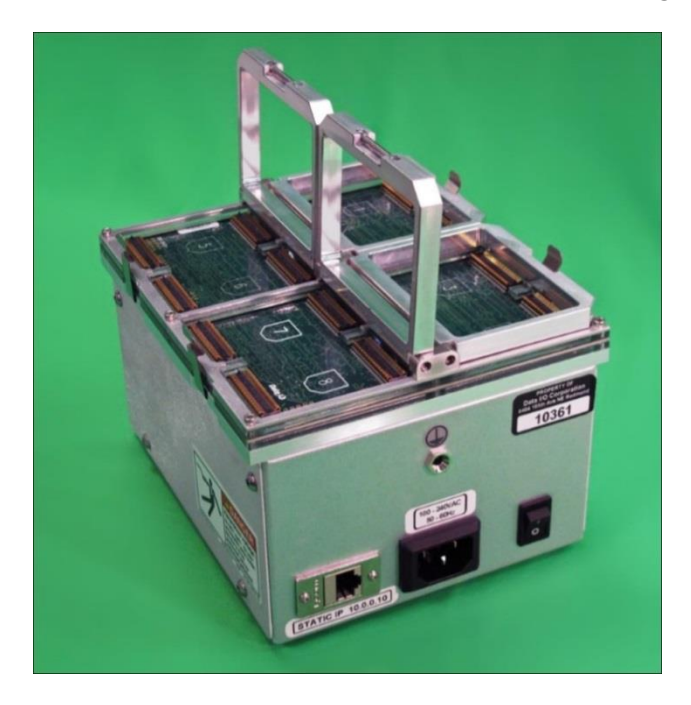

3. Unwrap the UFS Interface Board(s) from the packaging and handle carefully.

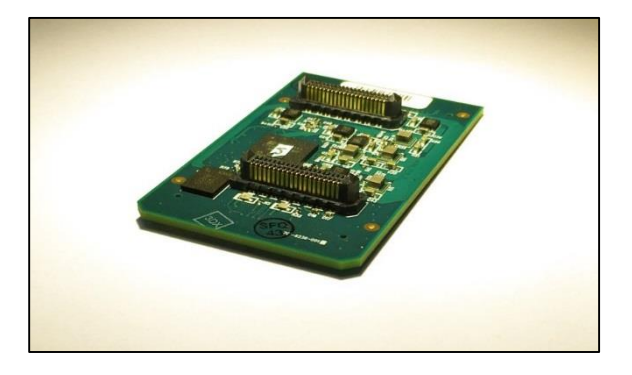

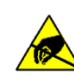

Electrostatic Discharge Hazard! Electrostatic discharge (ESD) may damage equipment and integrated circuits. Use ESD prevention devices that contain a 1 M-ohm to 10 M-ohm current-limiting resistor.

4. Rotate the orientation of the UFS Interface Board such that the notched/chamfered corners match the notched corners in the programmer.

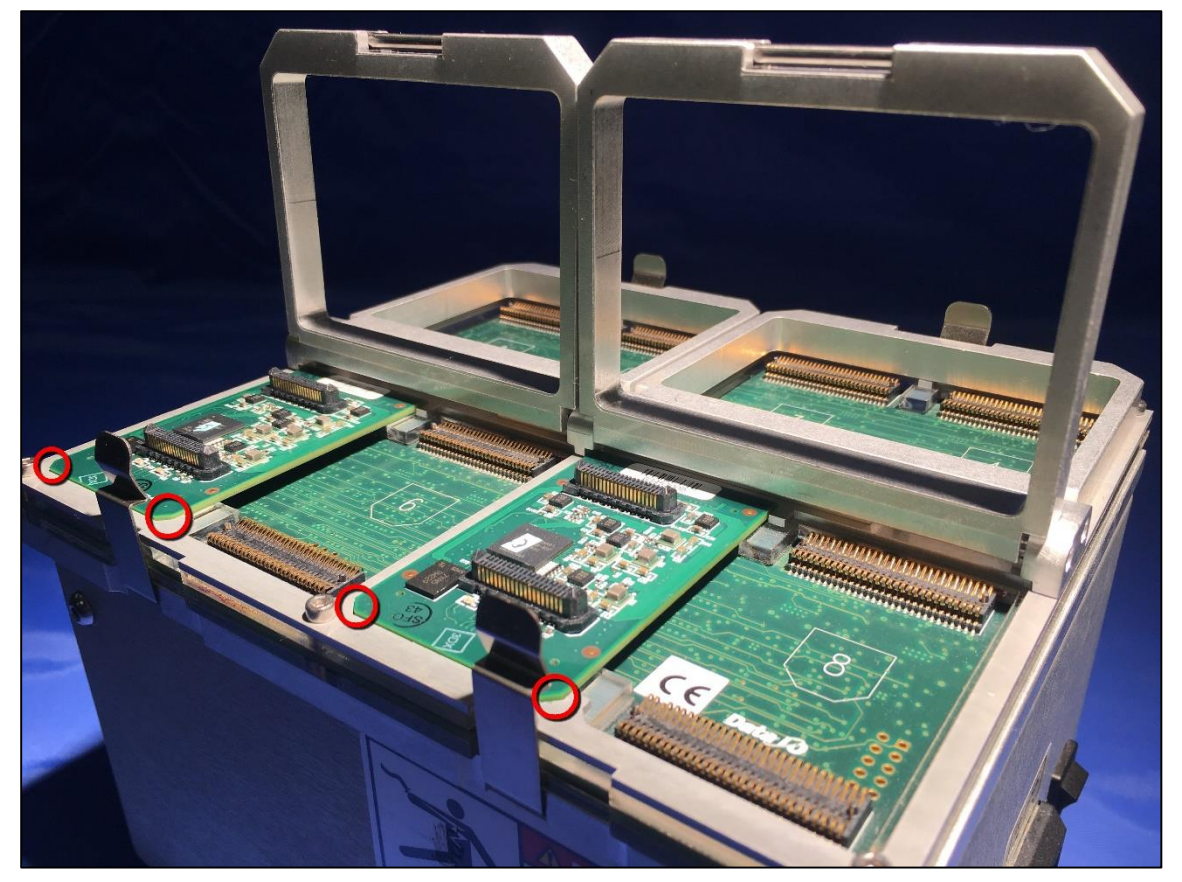

**CAUTION:** Possible machine damage! Do not touch connector pins. Bent or damaged pins can cause programming malfunctions and/or reduced production yields.

5. Close the socket clamp after installing the UFS Interface Board.

#### Data j 🗸

#### Guidelines for UFS Socket Loading

Do NOT use 1 Interface Board alone because doing so introduces an imbalance in the mechanical loading of the socket actuator (resulting in compromised socket adapter longevity). Distribute the actuator load as evenly as possible across all inserted Interface Boards. To decrease socket opener pressure, refer to the bottom of page 2.

#### Excessive Socket Actuator Air Pressure

For automated systems (ex. PSV7000), decrease the socket actuator air pressure to prolong socket adapter(s) longevity.

If 8 UFS Interface Boards are not available, then use at least 2 boards in the same actuator position/orientation: insert the 2 boards such that they occupy sockets 1 and 4 on the programmer (or sockets 5 and 8). Placing 2 UFS Interface Boards on the same side of the programmer provides equal mechanical loading of the socket actuator.

| Boards | Support  | Recommended Placement                                                                                                    | Socket Opener Pressure           |
|--------|----------|----------------------------------------------------------------------------------------------------|----------------------------------|
| 1      | X        | Not Supported                                                                                                    | N/A                              |
| 2      | ✓        | Load 2 sockets in the <b>same actuator row</b> :<br>Sockets 1 and 4 (or Sockets 2 and 3), OR<br>Sockets 5 and 8 (or Sockets 6 and 7) | 0.25 - 0.30 MPa<br>(MegaPascals) |
| 3 or 4 | ✓        | Load any 3 or 4 sockets in the <b>same row</b> .                                                                                     | 0.27 - 0.32 MPa                  |
| 5      | ✓        | Load any 3 sockets in the same actuator row,<br>then load 2 sockets in other row (see<br>recommendation for 2 boards above).         | 0.30 - 0.35 MPa                  |
| 6      | *        | Load any 3 sockets in one actuator row, then load any 3 sockets in other row.                                                        | 0.32 - 0.37 MPa                  |
| 7      | <b>*</b> | Load all 4 sockets in one actuator row, then load any 3 sockets in the other actuator row.                                           | 0.32 - 0.37 MPa                  |
| 8      | *        | [Recommended] All sockets loaded.                                                                                                    | 0.35 - 0.40 MPa                  |

The following table summarizes the board loading/socket placement recommendations.

The following pages show some examples of proper and improper UFS socket loading, based on the number of UFS Interface Boards available. After loading the boards properly, verify that all sockets open when actuated. Else increase socket opener air pressure (to the next interval shown in the chart above) until all sockets open fully when actuated.

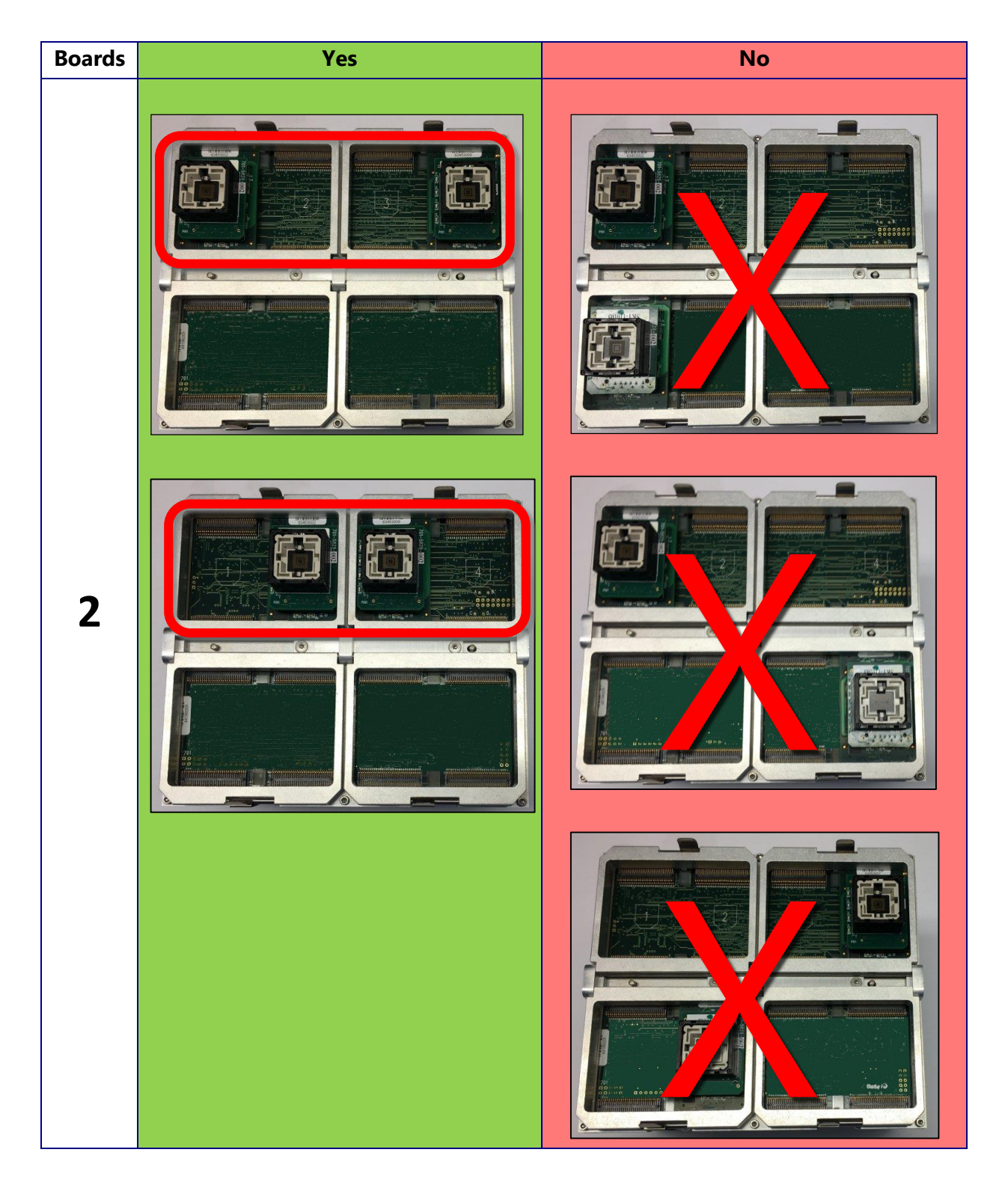

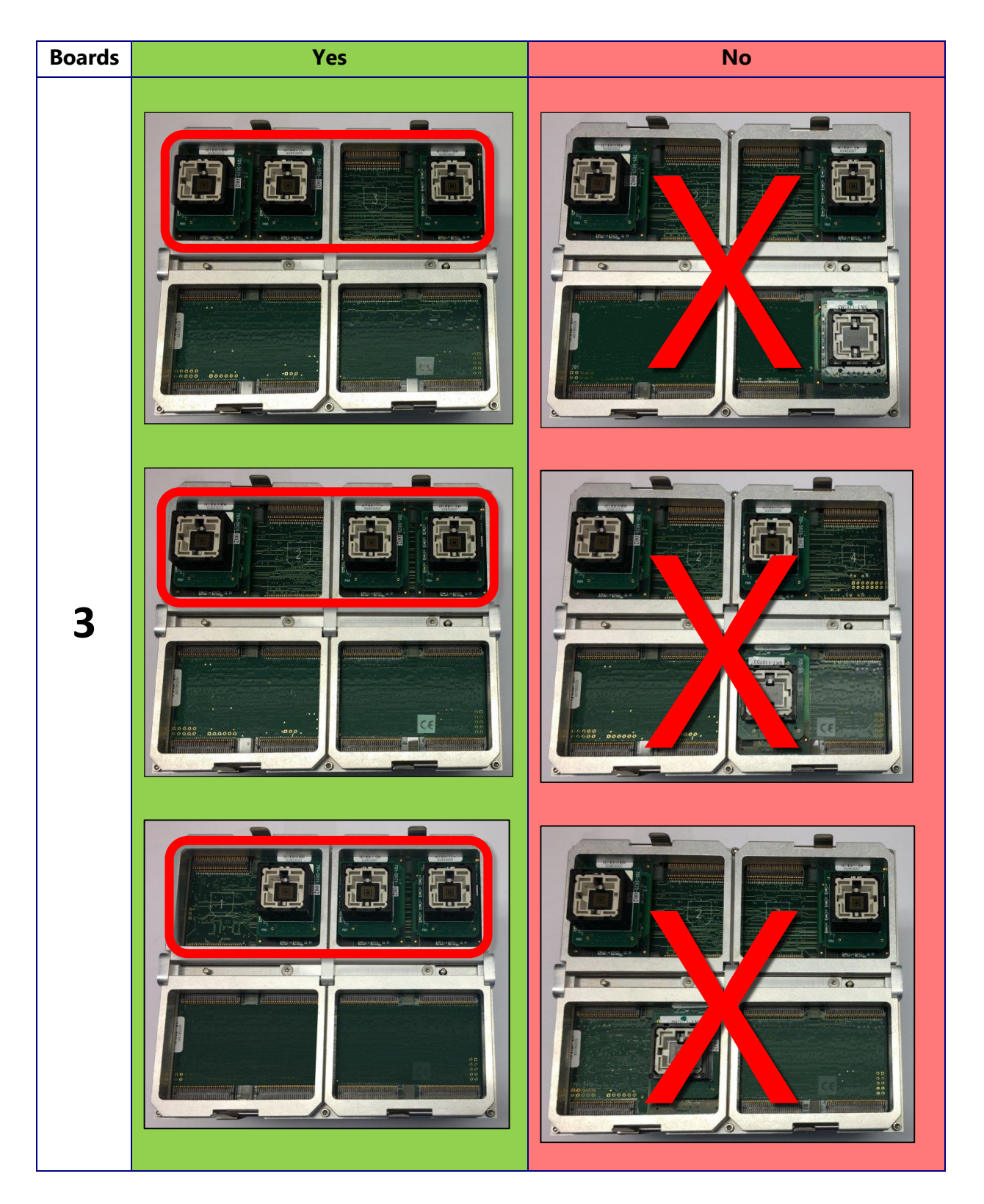

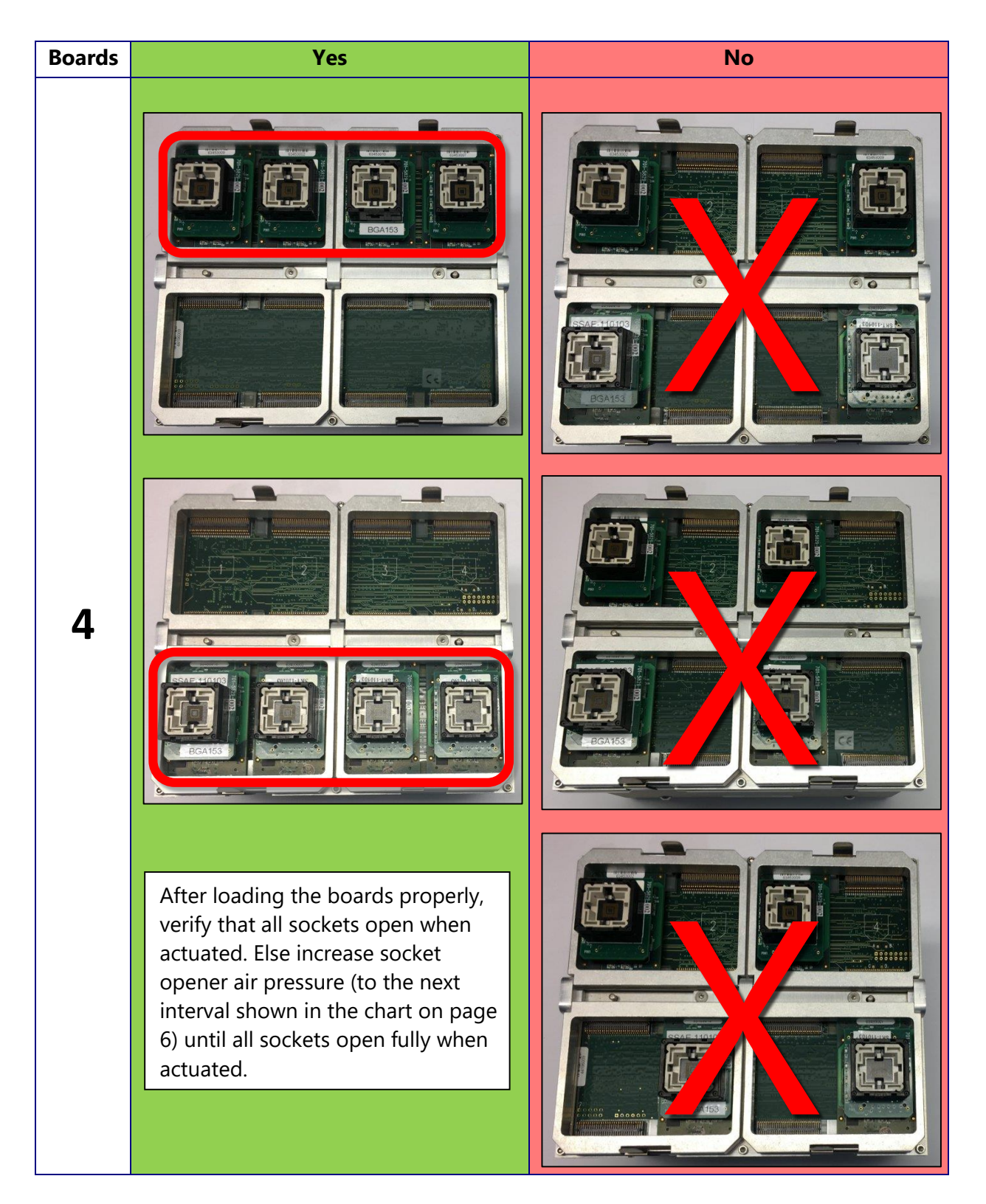

With the UFS Interface Board installed, your LumenX hardware is almost ready for UFS programming. To program a UFS device, you install a device-specific UFS socket adapter on top of the UFS Interface Board (the same as installing a standard LumenX socket adapter).

#### Data j 🔊

#### Installing a UFS Socket Adapter

1. Remove the UFS socket adapter from the packaging and note the <u>PIN1</u> location.

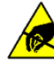

Electrostatic Discharge Hazard!

Electrostatic discharge (ESD) may damage equipment and integrated circuits. Use ESD prevention devices that contain a 1 M-ohm to 10 M-ohm current-limiting resistor.

2. Rotate the orientation of the socket adapter such that the notched/chamfered corners match the notched corner shape printed on the UFS Interface Board.

**NOTE:** The <u>PIN1</u> writing on the socket adapter reads in the same direction as "Data I/O" on the UFS Interface Board.

3. Gently press down on the socket adapter until it fits into the UFS Interface Board.

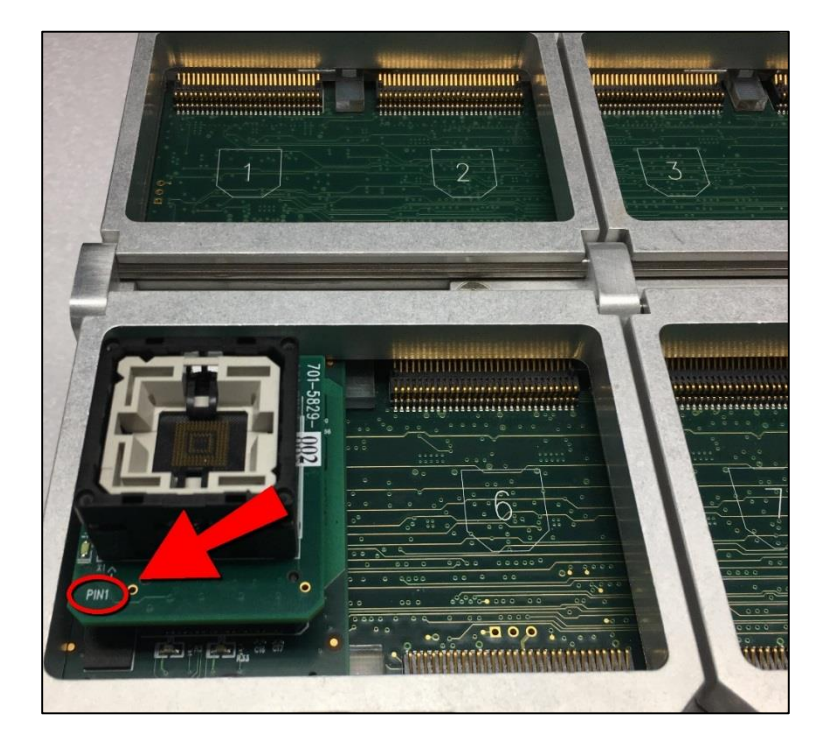

**CAUTION:** Possible damage may occur if the socket adapter is not rotated to the proper <u>PIN1</u> orientation and/or excessive force is applied during insertion.

#### Validating the Hardware

Skip this section if using an automated system (such as a PSV7000). Otherwise, the UFS hardware configuration is complete. Before starting software configuration in the next Chapter, now is a good time to double-check that:

The LumenX programmer is connected by network cable to a LumenX Host PC The LumenX programmer is powered on The LumenX programmer is reachable from the Host PC by: *Ping* command to the IP address of the programmer Programmer status in LumenX DMS (see next Chapter)

**Note:** Programming file sizes greater than 64GB requires a LumenX programmer upgrade to 128GB or 256GB cache memory.

For PSV7000 systems, always close AH software before changing UFS adapters. Else, you may need to restart LumenX DMS and/or the LumenX programmer(s).

## Chapter 3: Configure the Software

### This Chapter provides instructions on configuring the software for UFS programming, specifically:

LumenX Data Management Software (DMS) update

LumenX programmer firmware update

Software configuration for UFS programming consists of updating the version of LumenX Data Management Software on the Host PC, and then updating the firmware on the LumenX programmer(s).

#### Updating LumenX Data Management Software (DMS)

- 1. Download and run the LumenX\_DataManagementSoftware.exe file.
- 2. In the LumenX Setup Wizard, follow the prompts to complete the version update.

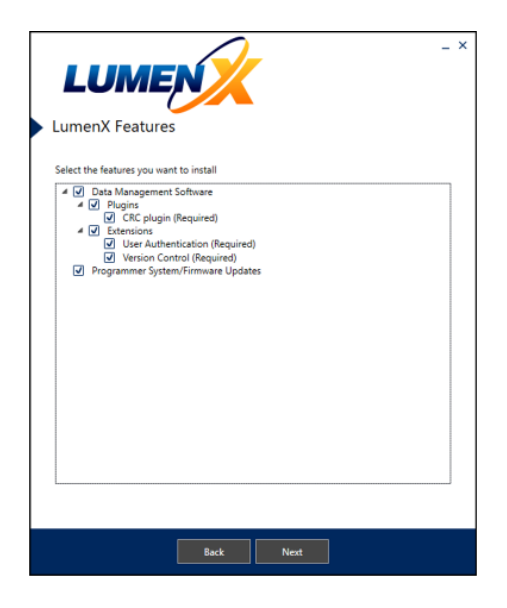

The latest version of LumenX Data Management Software (DMS) is always available for download at <u>http://www.dataio.com/Technology/</u> LumenX/LumenX-Release

3. Restart the Host PC.

To complete the installation, start LumenX DMS (click Start > Programs > Data IO > Data Management Software), and from the Tools menu at the top, click Algorithm Updater.

| 🗯 LumenX Data Management Software (DM                             | 5 <del> 5</del> 5                            |    | ×         |          |
|-------------------------------------------------------------------|----------------------------------------------|----|-----------|----------|
| File View Alerts Settings To                                      | ools Help<br>Algorithm Undater               | He | llo, Loca | 0        |
| Jobs Job Descriptions User A<br>Jobs Enter search text here (e.g. | Read from Master Device<br>Retrieve all logs |    |           | <u>م</u> |
| Job Name Operato Pa                                               | Update Programmer(s)<br>Extensions           |    | Package   |          |

5. If prompted, click **Install** to install the AlgoUpdater.

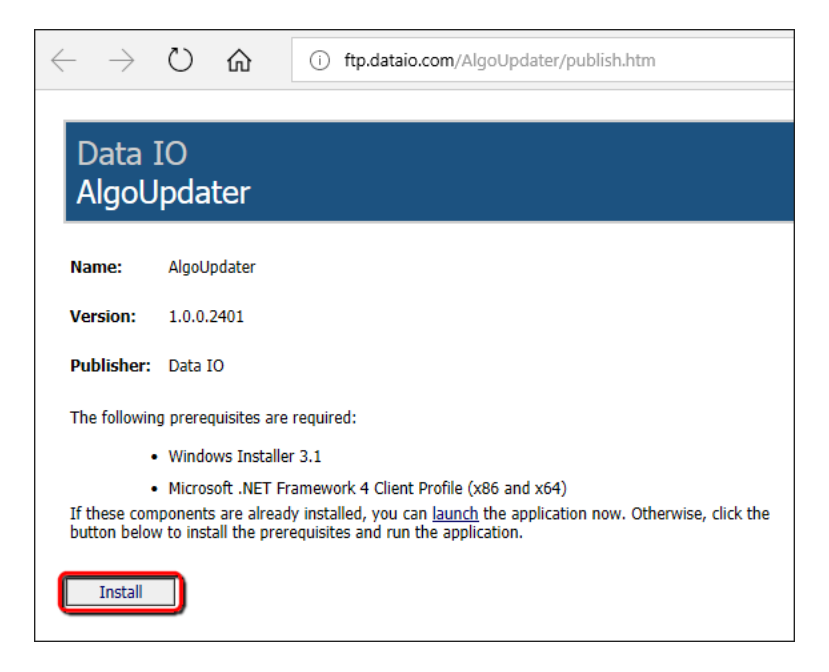

6. In the lower-right corner of the algorithms dialog box, click **Update List**.

| у́х                                                            | - 🗆 X                                               |
|----------------------------------------------------------------|-----------------------------------------------------|
| <u>F</u> ile View <u>W</u> indow <u>H</u> elp                  |                                                     |
| Local Algorithms                                               | Remote Algorithms                                   |
| Enter search text here (e.g. Intel BGA)                        | Enter search text here (e.g. Intel BGA)             |
| Manufactur Part Nam Packag Versio Statu Keyword Strin Nam      | Manufactur Part Nan Packag Versio Statu Keyword Str |
| (                                                              | Update List                                         |
|                                                                | Download Selected                                   |
| Warning: there are no algorithms in the current algorithm dire | ctory, go to Settings -> Settings for more inform:  |

 After the algorithm list updates, under the **Remote Algorithms** column on the right, check the box in the upper-left corner (to select all algorithms), and then click **Download Selected**.

| <i>L</i> ∕X                                               |      |                 | -                       | σ×        |
|-----------------------------------------------------------|------|-----------------|-------------------------|-----------|
| <u>F</u> ile View <u>W</u> indow <u>H</u> elp             |      |                 |                         |           |
| Local Algorithms                                          | Remo | te Algorithms   |                         |           |
| Enter search text here (e.g. Intel BGA)                   | Em   | ter search text | t here (e.g. Intel BGA) |           |
| Manufactur Part Nam Packag Versio Statu Keyword Strin Nam |      | Manufactur      | Part Name               | Package 🚺 |
|                                                           | ☑    | Micron          | MTFC32GAKAEJP-AIT       | VFBGA153  |
|                                                           |      | Micron          | MTFC64GAPALBH-AAT ES    | TFBGA153  |
|                                                           |      | Micron          | MTFC128GAPALNS-AAT ES   | TFBGA153  |
|                                                           |      | Toshiba         | THGBMHG9C8LBAW8         | TFBGA153  |
|                                                           | ~    | SanDisk         | SDINBDA4-64G            | TFBGA153  |
|                                                           | ~    | SanDisk         | SDINBDA4-32G            | TFBGA153  |
|                                                           |      | Micron          | MTFC16GAKAEJP-AIT       | VFBGA153  |
|                                                           | ✓    | Micron          | MTFC128GAJAECE-5M AIT   | LFBGA169  |
|                                                           |      | Micron          | MTFC32GAKAEEF-AAT       | TFBGA169  |
|                                                           |      | _               | Update List             |           |
|                                                           | C    |                 | Download Selected       |           |
| Updating finished                                         |      |                 |                         |           |

8. After the update completes, verify that the **Local Algorithms** column on the left is now populated, and then close the algorithms dialog box. effect

| JX                                      |                             |              |         |         |               |                | _                       |         | ×    |
|-----------------------------------------|-----------------------------|--------------|---------|---------|---------------|----------------|-------------------------|---------|------|
| <u>F</u> ile View                       | <u>W</u> indow <u>H</u> elp |              |         |         |               |                |                         |         |      |
| Local Algorith                          | nms                         |              |         |         | Remo          | te Algorithms  |                         |         |      |
| Enter search text here (e.g. Intel BGA) |                             |              |         |         |               | er search text | t here (e.g. Intel BGA) |         |      |
| Manufactur                              | Part Name                   | Package      | Versio  | Sta 🔺   | V             | Manufactur     | Part Name               | Package |      |
| Micron                                  | MTFC32GAKAEJP-AIT           | VFBGA153     | 9.3.0   | Rele    | $\checkmark$  | Micron         | MTFC32GAKAEJP-AIT       | VFBGA1  | 53 🗍 |
| Micron                                  | MTFC64GAPALBH-AA            | TFBGA153     | 9.3.0   | Rele    | $\checkmark$  | Micron         | MTFC64GAPALBH-AAT ES    | TFBGA15 | 3    |
| Micron                                  | MTFC128GAPALNS-A            | TFBGA153     | 9.3.0   | Rele    | $\overline{}$ | Micron         | MTFC128GAPALNS-AAT ES   | TFBGA15 | 3    |
| Toshiba                                 | THGBMHG9C8LBAW8             | TFBGA153     | 9.4.0   | Rele    | 7             | Toshiba        | THGBMHG9C8I BAW8        | TFBGA15 | 3    |
| loshiba                                 | THGBMHG9C8LBAU8             | TFBGA153     | 9.4.0   | Rele    | Ĩ.,           | SanDick        |                         | TERCAT  | 2    |
| Ioshiba<br>CDi-l-                       |                             | TEBCA453     | 9.4.0   | Rele    | <u> </u>      | Sandisk        |                         | TEDGAL  | 5    |
| SanDisk                                 | SDINBDA4-64G                | TEBGA 153    | 9.3.0   | Kele    | ~             | SanDisk        | SDINBDA4-32G            | TFBGA15 | ച    |
| SanDisk                                 | SDINBDA4-32G                | TEBGA153     | 9.3.0   | Rele    | $\checkmark$  | Micron         | MTFC16GAKAEJP-AIT       | VFBGA15 | 53   |
| Micron                                  | MIFC16GAKAEJP-AIT           | VFBGA153     | 9.3.0   | Rele    |               | Micron         | MTFC128GAJAECE-5M AIT   | LFBGA16 | 9    |
| Micron                                  |                             | LFBGA169     | 9.3.0   | Rele    | <b>v</b>      | Micron         | MTFC32GAKAEEF-AAT       | TFBGA16 | 59 🔽 |
| Milloron                                |                             | TERISATIN    | чкп     |         |               |                |                         |         |      |
|                                         |                             |              |         |         |               |                | Update List             |         |      |
|                                         |                             |              |         |         |               | _              | Download Selected       |         |      |
| Algorithm li                            | ist updated using direct    | tory: C:\Lum | enX\Alg | orithms | :             |                |                         |         |      |

9. Close and restart LumenX Data Management Software (DMS) to recognize the algorithms.

#### Updating the Programmer Firmware

This example shows updating to version 1.5.1, but you should update to the latest version.

1. From the **Tools** menu at the top, select **Update Programmer(s)**.

| 🞉 LumenX Data Management Software ( | DMS)                             |                          |                 | - 🗆              | ×     |
|-------------------------------------|----------------------------------|--------------------------|-----------------|------------------|-------|
| File View Alerts Settings           | Tools Help                       |                          |                 | Hello, Loca      | 0     |
| Jobs User Authentication            | Algorithm Updater                |                          |                 |                  |       |
|                                     | Read from Master Device          |                          |                 |                  |       |
| Jobs Enter search text here (e.g    | Retrieve all logs                |                          |                 |                  | Q     |
| Lab Nama                            | Update Programmer(s)             | Nister                   | Daut Manag      | Manufashuran     |       |
|                                     | Extensions >                     | Notes                    |                 | Manufacturer     |       |
| Secure Job 123 for Infineon Optiga  | hust-e Here are some optional no | otes for the Operator(s) | SLS32AIA020A    | Infineon lechnol | og. l |
| TapeLabelTest0                      | Ensure that Host PC sees t       | the Label Printer first  | KLMAG1JETD-B041 | Samsung          | F     |
|                                     |                                  |                          |                 |                  |       |
|                                     |                                  |                          |                 |                  |       |
| L                                   |                                  |                          |                 |                  |       |
|                                     |                                  |                          |                 |                  |       |

2. In the left pane, check the box(es) for the programmer(s) you want to update.

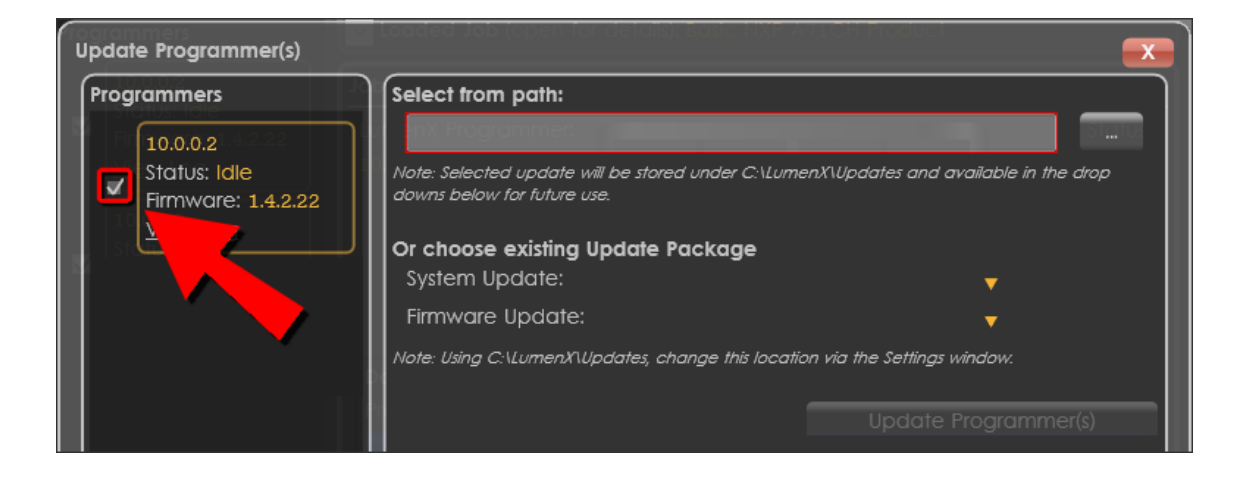

3. To the right of the **Select from path** box, click the ellipsis (...) button to Browse for an update package to apply.

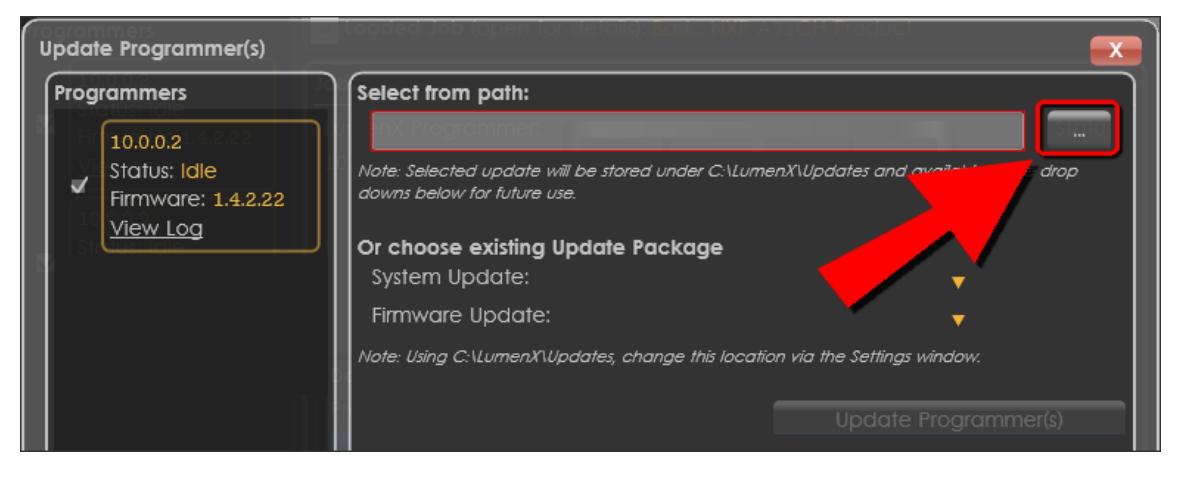

 Browse for and select the System Update package to apply (<u>System Update package</u> <u>must be applied BEFORE Firmware Update package</u>), and then click **Update Programmer(s)**.

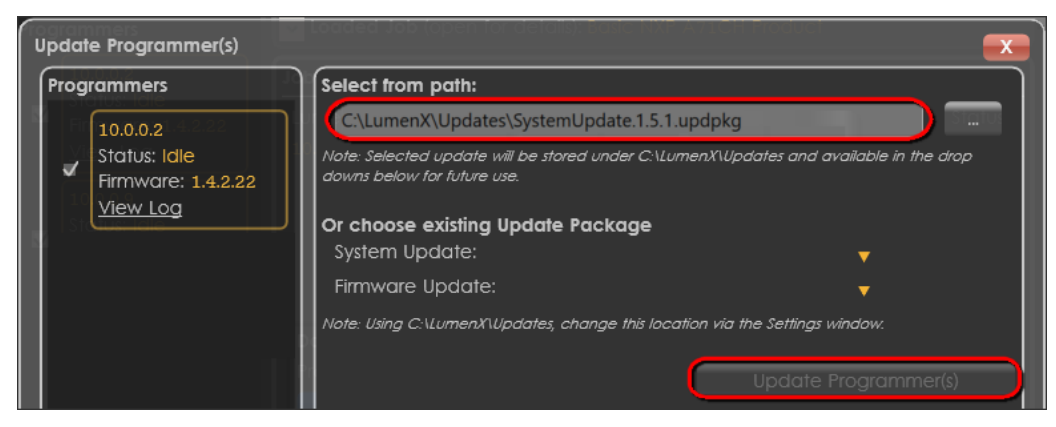

- 5. In the left pane, verify that the **Status** of each selected programmer changes state from:
- Idle > Updating > Verifying > Rebooting > Idle
- 6. Repeat the previous steps to select and apply a Firmware Update package.

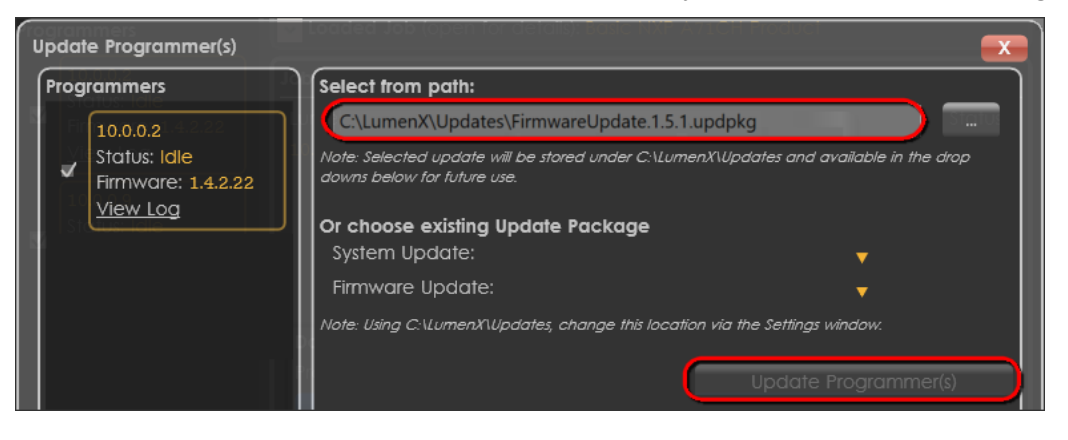

7. In the left pane under **Programmers**, verify that the **Firmware** version is updated (you can also hover/mouseover **Firmware** to reveal the System version).

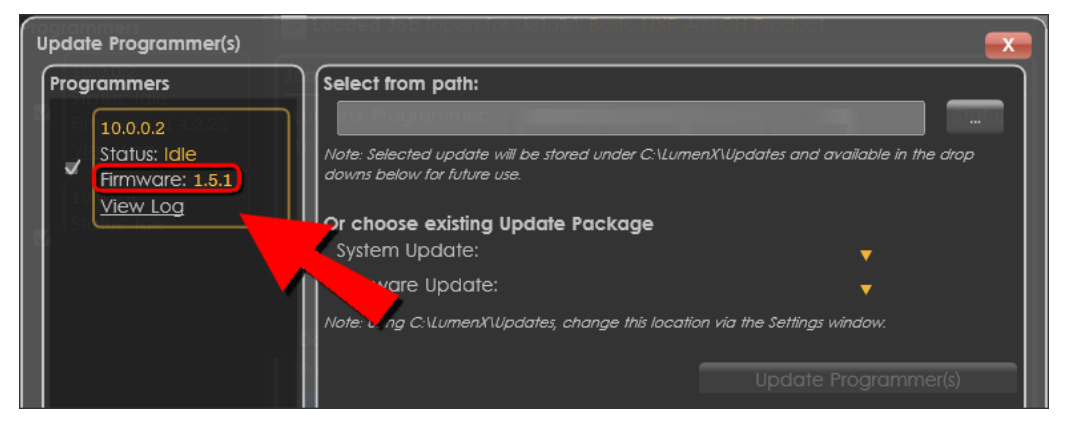

### Chapter 4: Run the Job

#### This Chapter provides instructions on running the UFS job, specifically:

- Job settings configuration
- Device settings configuration
- UFS Descriptors and Attributes configuration
- LUN settings configuration

With the software and firmware updated in the last Chapter, now configure UFS settings in LumenX Data Management Software (DMS) for the programming job.

#### **Configuring Job Settings**

- 1. On the Host PC, start LumenX Data Management Software (DMS).
- 2. Near the lower-right corner, click **New** to create a job.
- 3. On the **Devices** screen, search for "ufs", select your target UFS device, and click Next.
- 4. On the Algorithms screen, select the desired algorithm to use, and click Next.
- 5. On the **Create Job** screen, in the **Job Name** box, type a name for the job.
- 6. In the Job section, make the desired job process selections from the drop-down lists.

| ا 🍂  | LumenX Da  | ta Manager | ment Software | (DMS)      |              |          |          |         |      |       | -  |           | $\times$ |
|------|------------|------------|---------------|------------|--------------|----------|----------|---------|------|-------|----|-----------|----------|
| File | View       | Alerts     | Settings      | Tools      | Help         |          |          |         |      |       | He | llo, Loca | al⊚      |
| CRE  | ATE JOB:   | Samsung    | g Generic UF  | S 2.0 Alg  | orithm TFBGA | 153      |          |         |      |       |    |           |          |
| Jot  | b Name     |            | ner 26 UFS Jo | ob XYZ     |              |          |          |         |      |       |    |           |          |
| De   | scription  |            |               | z run 4 fo |              |          |          |         |      |       |    |           |          |
| Ор   | perator No | otes No n  |               |            |              |          |          | ut befo |      |       |    |           |          |
|      |            |            |               |            |              |          | _        |         | <br> | <br>_ | _  |           |          |
| 01   |            | Proce      | ess:          |            |              |          |          |         |      |       |    |           |          |
|      | <u> </u>   |            | Name          |            | Value        |          |          |         |      | <br>  |    |           |          |
| 1    | JOB        | Job Pro    | cess Selectio | on: Prog   | gramming and | Verify ' | · ]      |         | <br> | <br>  |    |           |          |
|      |            | Erase S    | election:     | Full       | chip Erase   |          | <b>_</b> |         |      |       |    |           |          |
|      |            |            |               |            |              |          |          |         |      |       |    |           |          |

#### **Configuring Device Settings**

1. In the **Device** section, from the **Adapter Id** drop-down list, select the specific adapter.

| <u>J</u> X | LumenX Da                 | ta M                                 | anagement Software (DN                                                         | 1S)                                                |                |                  |          |      | _   |               | ×  |
|------------|---------------------------|--------------------------------------|--------------------------------------------------------------------------------|----------------------------------------------------|----------------|------------------|----------|------|-----|---------------|----|
| File       | View                      | Al                                   | erts Settings T                                                                | ools Help                                          |                |                  |          |      | Hel | lo, Loca      | 0  |
| CRE        | ATE JOB:                  | Sa                                   | msung Generic UFS 2                                                            | .0 Algorithm TFBGA15                               | 3              |                  |          |      |     |               |    |
| ol         | b Name                    |                                      | Partner 26 UFS Job                                                             | KYZ                                                |                |                  |          |      |     |               |    |
| De         | escription                |                                      | This is ufs job xyz ru                                                         | n 4 for Partner 26                                 |                |                  |          |      |     |               |    |
| o          | perator No                | otes                                 | No need to re-teach                                                            | n pkg; Test tray feeder (                          | and tape       | -out before star | ting run |      |     |               | ╟  |
| 01         | 01010                     |                                      | Process:                                                                       |                                                    |                |                  |          |      | _   |               | Ĭ. |
| ·          | JOB                       | 5                                    | Name                                                                           | Value                                              |                |                  |          |      |     |               |    |
|            |                           |                                      | D Process Selection.                                                           | Programming and v                                  | erny 🔻         |                  |          |      |     |               |    |
|            |                           | E                                    | rase Selection:                                                                | Full chip Erase                                    | •              |                  |          |      |     |               |    |
|            |                           | evico<br>Igori<br>dapt<br>) Nc       | e: Samsung Gener<br>thm: LUN 0 to 7 Vers<br>er Id: 110103 ▼<br>otes: No notes. | ic UFS 2.0 Algorithm T<br>ion: 0.0.0               | FBGA15:        | 3                |          |      |     |               |    |
|            | SUMM<br>(go ba<br>To crea | <b>IAR</b><br>i <b>ck t</b><br>ate a | XY: Edit job, then S<br>to job list to run th<br>nd test a job:                | <i>Save</i> job to validate<br>e new or changed jo | it and<br>ob). | save it to disk  | •        | Back | Sa  | 핟<br>ve as Jo | b  |
|            |                           |                                      |                                                                                |                                                    |                |                  |          |      |     |               |    |

2. To expand the device-specific options, click Settings.

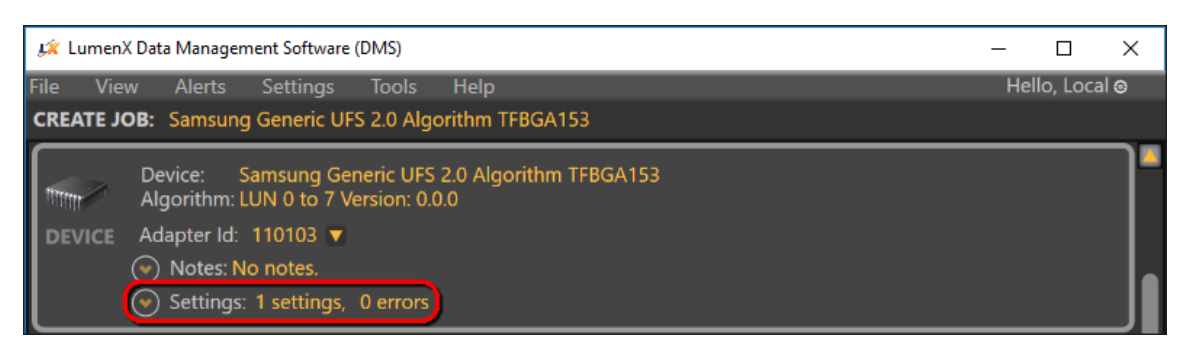

**Note:** The settings and their default values may vary slightly depending on the specific device and algorithm selected.

3. To expand the device-level UFS Configuration Descriptors, click **UFS Descriptor**.

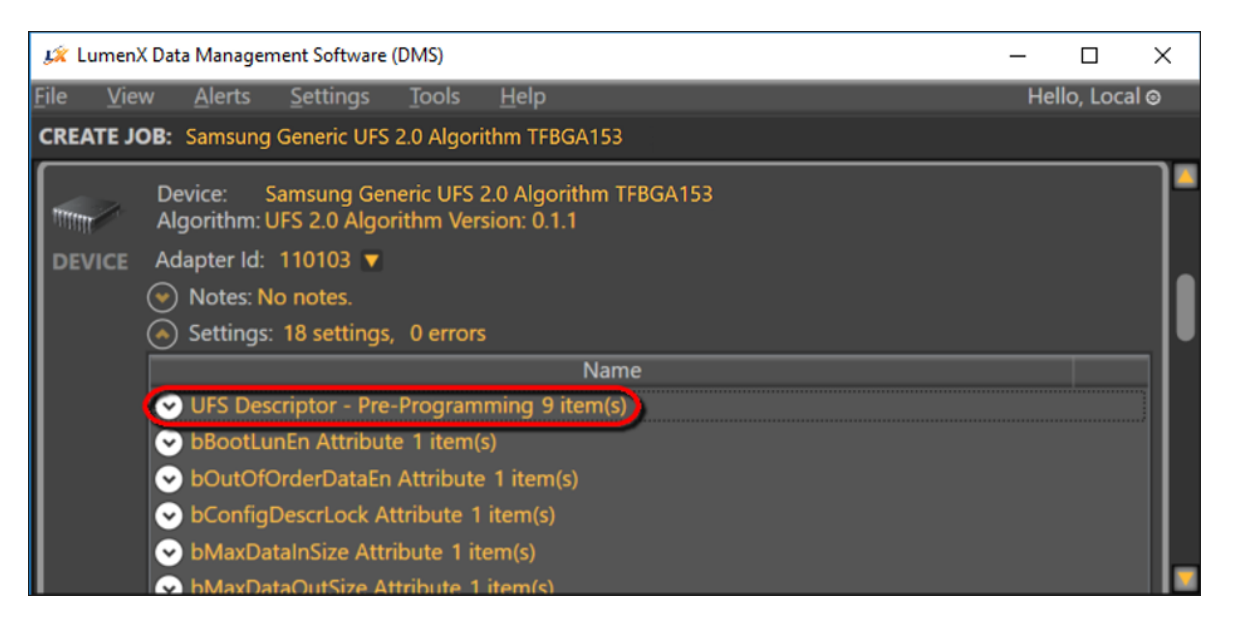

4. Configure the UFS Descriptors as desired.

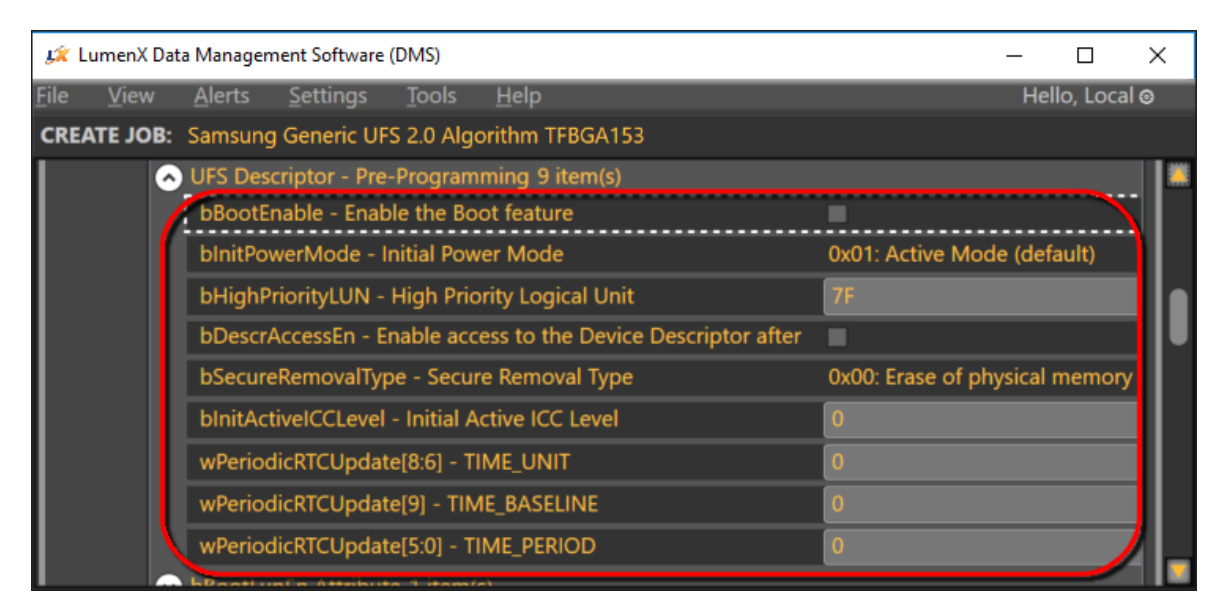

**NOTE:** LumenX Data Management Software (DMS) supports the standard set of descriptors defined by the JEDEC specification for UFS Version 2.1 (JESD220C, March 2016). For more information, see **Appendix B: Device Settings, UFS Configuration Descriptors**.

5. To set the UFS Device Attributes, expand the desired attribute and set appropriately.

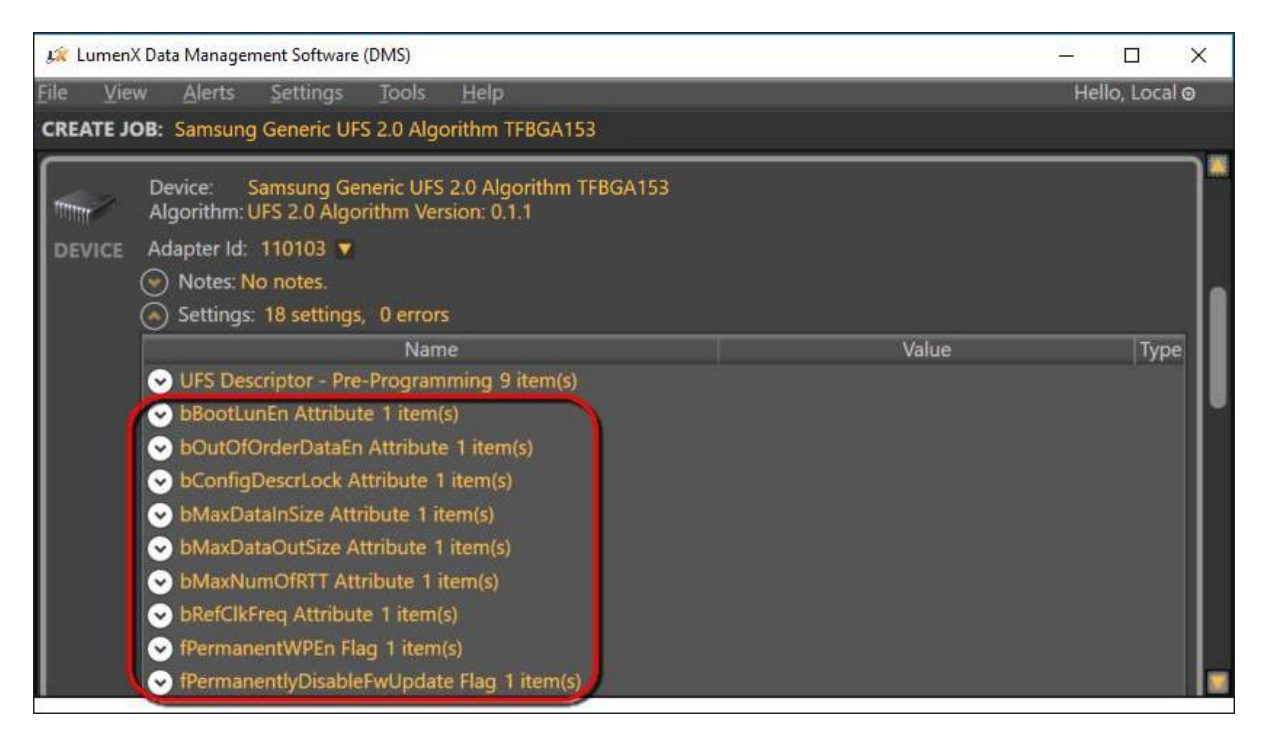

LumenX supports a standard set of device attributes. For more information about these attributes, see **Appendix C: Device Settings, UFS Device Attributes**.

#### Configuring LUN Settings

1. In the **Memory Region** section, click **Add Static Data** for the specific Logical Unit Number (LUN) to program (ex. LUN 0). The number of LUNs is dependent on the specific device.

| 🎉 Lumen)            | 🛱 LumenX Data Management Software (DMS) - 🗆 X                                                                                                    |                                                 |               |                   |             |        |  |  |  |  |
|---------------------|----------------------------------------------------------------------------------------------------|-------------------------------------------------|---------------|-------------------|-------------|--------|--|--|--|--|
| File Vie            | w Alerts Settings To                                                                                                    | ools Help                                       |               |                   | Hello, L    | ocal 🛛 |  |  |  |  |
| CREATE JO           | <b>DB:</b> Samsung Generic UFS 2.                                                                                                    | 0 Algorithm TFBGA153                            |               |                   |             |        |  |  |  |  |
| DEVICE              | Device:       Samsung Generi         Algorithm: LUN 0 to 7 Version         Adapter Id:       110103         ♥       Notes: No notes.         ♥       Settings:       1 settings,       0 e | c UFS 2.0 Algorithm TFBGA<br>on: 0.0.0<br>rrors | 153           |                   |             |        |  |  |  |  |
|                     | LUN0 Memory Region (29.8                                                                                                    | GB - 0x773C00000)                               | Add St        | tatic Data Add Se | erialized D | ata    |  |  |  |  |
| MEMORY<br>1010 1010 | Data                                                                                                    | Checksum (hex)                                  | Start-End (he | Process           | Edit        | Del    |  |  |  |  |
| REGION              | Serialized Data Source                                                                                                    | Start With                                      | Start-End (he | Process           | Edit        | Del    |  |  |  |  |
|                     | Settings: 2 settings , 0 e                                                                                                    | rrors                                           |               |                   |             |        |  |  |  |  |

2. In the **LumenX Edit Memory Region Information** dialog box, click **Browse** to load your data file.

| L    | t Lume                                                                                                    | enX Edit Memo | ry Range Information     |            |                  |  | 1 |                 | ×                |
|------|----------------------------------------------------------------------------------------------------|---------------|--------------------------|------------|------------------|--|---|-----------------|------------------|
| ٢    |                                                                                                    | File          |                          |            |                  |  |   | Brov            | vse              |
|      |                                                                                                    |               | File Size                |            |                  |  |   |                 |                  |
| ŀ    | 001011                                                                                                    |               | Load Start Address (hex) |            | Load Range (hex) |  |   |                 |                  |
| ľ    | DATA                                                                                                    | Checksum      | Method                   | 32 Bit CRC | ₹                |  |   |                 |                  |
|      |                                                                                                    |               | Result (hex)             |            |                  |  |   | Calc            | ulate            |
|      |                                                                                                    | Device        | Start Offset (hex)       |            |                  |  |   |                 |                  |
| HELP | SUMMARY: If in edit mode, enter or select your image file, check CRC to confirm image, select the part of the file to load, and select the location in the device to place the image.<br>Device Regions and Ranges<br>A region on a device is a main area to be programmed. It may be the whole device or it may be a layer or it may be a sub-area partitioned by the device (and its controlling algorithm) or it may be a special area with configuration data or a OTP area. Within this region the job creator can place image data in some or all of it. |               |                          |            |                  |  |   | <b>k</b><br>Car | <b>)</b><br>ncel |
|      |                                                                                                    |               |                          |            |                  |  |   |                 |                  |

3. (Optional) To program only a specific segment of the loaded data/image file into the selected LUN, specify the starting address and data range.

| 🔏 Lur  | nenX Edit Memo                                                                                                    | ry Range Information                                                                                                    |                                                                                                    |                                                                                                    |                                                         | -              |                    |
|--------|----------------------------------------------------------------------------------------------------|----------------------------------------------------------------------------------------------------|----------------------------------------------------------------------------------------------------|----------------------------------------------------------------------------------------------------|---------------------------------------------------------|----------------|--------------------|
| ſ      | File                                                                                                    | C:\Users\Desktop\IMG\Image123.img                                                                                                    |                                                                                                    |                                                                                                    |                                                         |                | Browse             |
|        |                                                                                                    | File Size                                                                                                    | 26.2 KB                                                                                                    | Warning: file will b<br>boundary!                                                                                                    |                                                         |                |                    |
| 100101 |                                                                                                    | Load Start Address (hex)                                                                                                    | 0                                                                                                    | Load Range (hex)                                                                                                    | 68A8                                                    |                |                    |
| DATA   | Checksum                                                                                                    | Method                                                                                                    | 32 Bit CRC                                                                                                    | ¥                                                                                                    |                                                         |                |                    |
|        |                                                                                                    | Result (hex)                                                                                                    |                                                                                                    |                                                                                                    |                                                         |                | Calculate          |
|        | Device                                                                                                    | Start Offset (hex)                                                                                                    | 0                                                                                                    |                                                                                                    |                                                         |                |                    |
| HELP   | SUMMARY: I<br>select the par<br>Device Region<br>A region on a<br>be a layer or i<br>may be a spec<br>can place ima<br>Set or Change<br>To add or cha | f in edit mode, enter or a<br>rt of the file to load, and<br>as and Ranges<br>device is a main area to l<br>t may be a sub-area partit<br>cial area with configuration<br>ge data in some or all of it<br>a Image File Path for the Ra<br>ange the nath to the image | select your image<br>select the locatio<br>pe programmed. I<br>ioned by the device<br>a data or a OTP are<br>ange | file, check CRC to confirm<br>n in the device to place the<br>t may be the whole device o<br>e (and its controlling algorith<br>a. Within this region the job | image,<br>image.<br>or it may<br>nm) or it<br>o creator | <b>П</b><br>ОК | <b>9</b><br>Cancel |
| Image  | file C:\Users\                                                                                                    | Desktop\IMG\Image123.in                                                                                                    | ng added.                                                                                                    |                                                                                                    |                                                         |                |                    |

By default, LumenX writes the entire loaded data/image file starting at address 0x00 (and automatically calculates/populates the **Load Range** based on file size).

4. (Optional) To validate programmed data at the file level (checksum compare), select the desired **Checksum Method**, and then click **Calculate**.

| 🛵 Li  | umenX Edit Memo                                                                                                    | ry Range Information                                                                                                    |                                                                                                    |                                                                                                    |                                                      |              |              | ×        |
|-------|----------------------------------------------------------------------------------------------------|----------------------------------------------------------------------------------------------------|----------------------------------------------------------------------------------------------------|----------------------------------------------------------------------------------------------------|------------------------------------------------------|--------------|--------------|----------|
| Г     | File                                                                                                    | C:\Users\Desktop\IMG\Image123.img                                                                                                    |                                                                                                    |                                                                                                    |                                                      |              | Brow         | se       |
|       |                                                                                                    | File Size                                                                                                    | 26.2 KB                                                                                                    |                                                                                                    |                                                      |              |              |          |
| 10010 | 11                                                                                                    | Load Start Address (hex)                                                                                                    | 0                                                                                                    | Load Range (hex)                                                                                                    | 7000                                                 |              |              |          |
| DAT   | A Checksum                                                                                                    | Method                                                                                                    | SHA256                                                                                                    | 7                                                                                                    |                                                      |              |              |          |
|       | Result (hex)                                                                                                    |                                                                                                    | D133E9289B9B8963                                                                                                    | 6FC4EB69C27A5BC33A3FF                                                                                                    | 7F0CAC485                                            | CF73572D9852 | Calcu        | late     |
|       | Device                                                                                                    | Start Offset (hex)                                                                                                    | 0                                                                                                    |                                                                                                    |                                                      |              |              |          |
| HELP  | SUMMARY: I<br>select the part<br>Device Region<br>A region on a<br>be a layer or i<br>may be a spec<br>can place ima<br>Set or Change<br>To add or cha | f in edit mode, enter or a<br>rt of the file to load, and<br>as and Ranges<br>device is a main area to b<br>t may be a sub-area partit<br>cial area with configuration<br>ge data in some or all of it<br>a mage File Path for the Ra | select your image fi<br>select the location i<br>be programmed. It n<br>ioned by the device (<br>n data or a OTP area.<br>-<br>ange<br>a you want to import | le, check CRC to confirm<br>in the device to place the<br>nay be the whole device o<br>and its controlling algorith<br>Within this region the job | image,<br>image.<br>r it may<br>im) or it<br>creator | нок          | <b>S</b> Can | )<br>cel |
| CRC   | calculation finis                                                                                                    | hed                                                                                                    |                                                                                                    |                                                                                                    |                                                      |              |              |          |

5. (Optional) To program data at a specific starting address on the UFS device, complete the **Device Offset** field. (By default, LumenX writes to the lowest available address on device.)

| 🍂 Lum     | enX Edit Memo                                                                                                    | ory Range Information                                                                                                    |                                                                                                    |                                                                                                    | -              |      | ×                |
|-----------|----------------------------------------------------------------------------------------------------|----------------------------------------------------------------------------------------------------|----------------------------------------------------------------------------------------------------|----------------------------------------------------------------------------------------------------|----------------|------|------------------|
| $\square$ | File                                                                                                    | C:\Users\Desktop\IMG\Ir                                                                                                    | nage123.img                                                                                                    |                                                                                                    | Brow           | vse  |                  |
|           |                                                                                                    | File Size                                                                                                    | 26.2 KB                                                                                                    |                                                                                                    |                |      |                  |
| 1001011   |                                                                                                    | Load Start Address (hex)                                                                                                    | 0                                                                                                    | Load Range (hex) 7000                                                                                                    |                |      |                  |
| DATA      | Checksum                                                                                                    | Method                                                                                                    | SHA256                                                                                                    | · · · · · · · · · · · · · · · · · · ·                                                                                                    |                | -    |                  |
|           |                                                                                                    | Result (hex)                                                                                                    | D133E9289B9B89636FC4EB69C27A5BC33A3FF7F0CAC485CF73572D98                                                                                                    |                                                                                                    | 85CF73572D9852 | Calc | ulate            |
|           | Device                                                                                                    | Start Offset (hex)                                                                                                    | 0                                                                                                    |                                                                                                    |                |      |                  |
| HELP      | <ul> <li>The offse</li> <li>The file a</li> <li>The start<br/>to have t</li> <li>The load<br/>file size.</li> <li>The targe<br/>device.</li> </ul> | ets, lengths and checksums<br>and device data locations w<br>t address in the file will de<br>this range start at a differe<br>range or range of the file<br>Enter a different size if de<br>et location on the device w<br>Enter a different starting ad | s on this dialog are<br>vill default as the in<br>fault to 0 or the sta<br>nt location in this f<br>to be programme<br>sired.<br>vill default to 0 or<br>ddress to start at in | in hexidecimal.<br>mage file is loaded.<br>Int of the file. Enter a different offset<br>ile.<br>d in the device will default to the full<br>the start of the current region of the<br>this region if desired. | H<br>OK        | Car  | <b>2</b><br>ncel |
| CRC ca    | Iculation finis                                                                                                    | shed                                                                                                    |                                                                                                    |                                                                                                    |                |      |                  |

- 6. To include additional data in the LUN, repeat this procedure starting from Step 1.
- 7. To include dynamic/serialized data in the programming job, click **Add Serialized Data**.

| 🥼 Lumen                | X Data Management Software (DN                       | VIS)                                                |                |                 | -             |         | ×    |
|------------------------|------------------------------------------------------|-----------------------------------------------------|----------------|-----------------|---------------|---------|------|
| <u>File V</u> ie       | w <u>A</u> lerts <u>S</u> ettings <u>T</u>           | íools <u>H</u> elp                                  |                |                 | Hel           | o, Loc  | al 🛛 |
| CREATE JO              | OB: Samsung Generic UFS 2                            | .0 Algorithm TFBGA153                               |                |                 |               |         |      |
|                        | Device: Samsung Gener<br>Algorithm: UFS 2.0 Algorith | ric UFS 2.0 Algorithm TFBGA153<br>nm Version: 0.1.1 |                |                 |               |         | ٦*   |
| DEVICE                 | Adapter Id: 110103 🔻                                 |                                                     |                |                 |               |         |      |
|                        | Notes: No notes.                                     |                                                     |                |                 |               |         |      |
|                        | Settings: 18 settings, 0                             | ) errors                                            |                |                 |               |         |      |
|                        | LUN0 Memory Region (29.                              | 8 GB - 0x773C00000 )                                |                | Add Static Data | Add Serialize | d Dat   |      |
| HEHODY                 | Data                                                 | Checksum (hex)                                      | Start-End (hex | Process         | E             | dit   D | el   |
| 1010 1010<br>1011 1011 | Image123.img                                         |                                                     | 0 - 6FFF       | 👽 Program 🔍 V   | erify         |         | ×    |
| REGION                 | Serialized Data Source                               | Start With                                          | Start-End (hex | Process         | E             | dit D   | el   |
|                        | Settings: 7 settings , 0                             | errors                                              |                |                 |               |         |      |
|                        | LUN1 Memory Region (29.                              | 8 GB - 0x773C00000 )                                |                | Add Static Data | Add Serialize | d Dat   | a)   |
| MEMORY                 | Data                                                 | Checksum (hex)                                      | Start-End (hex | Process         | E             | dit   D | el   |
| REGION                 | Serialized Data Source                               | Start With                                          | Start-End (hex | Process         | E             | dit D   | el   |
|                        |                                                      |                                                     |                |                 |               |         |      |

8. In the **LumenX Edit Serial Data Information** dialog box, complete the desired fields, and then click **OK**.

| <u>L</u> | LumenX E                                           | dit Serial Data Informat                                                                                                    | tion                                                                                                    |                                                                                                |                                        |        | - |      | ×                |
|----------|----------------------------------------------------|----------------------------------------------------------------------------------------------------|----------------------------------------------------------------------------------------------------|------------------------------------------------------------------------------------------------|----------------------------------------|--------|---|------|------------------|
| ſ        |                                                    | Serialized Data                                                                                                    | Template                                                                                                    |                                                                                                |                                        |        |   |      |                  |
|          | 1001011                                            |                                                                                                    | Source                                                                                                    | Incrementing counte                                                                            | r                                      |        |   | •    |                  |
| s        | ERIALIZED                                          |                                                                                                    | Start Offset (hex)                                                                                                    | 0                                                                                              | Data Size (bytes) 8                    |        |   |      |                  |
|          | DATA                                               | Serial Data File                                                                                                    |                                                                                                    |                                                                                                |                                        |        |   | Brov | vse              |
| L        |                                                    |                                                                                                    | Edit Starting Number                                                                                                    |                                                                                                |                                        |        |   |      |                  |
| HELP     | SUMM<br>Serial<br>• F<br>• T<br>Increr<br>• ¢<br>e | MARY: Add serializ<br>ized Data Range p<br>lange must be eithe<br>wo or more serializ<br>menting Counter S<br>A self-incrementing<br>endian format. | ed data range to dev<br>placement restrictions<br>er entirely within a stat<br>red data ranges cannot<br>Source:<br>9 64-bit unsigned inte | <b>ice region</b><br>ic data range or entire<br>: overlap each other.<br>ger is used. The data | ly outside.<br>a is written in little- | ]<br>( | в | Cat  | <b>2</b><br>ncel |

9. To configure LUN-specific Unit Descriptors, click **Settings** to expand the available options.

| 🦛 Lumen             | X Data Management Software (DMS)                          |                                              |                |                       |              | x c     |
|---------------------|-----------------------------------------------------------|----------------------------------------------|----------------|-----------------------|--------------|---------|
| File ⊻ie            | w <u>A</u> lerts <u>S</u> ettings <u>T</u> ool            | s <u>H</u> elp                               |                |                       | Hello, I     | .ocal ⊚ |
| CREATE J            | OB: Samsung Generic UFS 2.0 A                             | Algorithm TFBGA153                           |                |                       |              |         |
| TITITIT -           | Device: Samsung Generic U<br>Algorithm: UFS 2.0 Algorithm | JFS 2.0 Algorithm TFBGA153<br>Version: 0.1.1 |                |                       |              |         |
| DEVICE              | Adapter Id: 110103 🔻                                      |                                              |                |                       |              |         |
|                     | Notes: No notes.                                          |                                              |                |                       |              |         |
|                     | <ul> <li>Settings: 18 settings, 0 en</li> </ul>           | rors                                         |                |                       |              |         |
|                     | LUN0 Memory Region ( 29.8 G                               | B - 0x773C00000)                             |                | Add Static Data Add S | Serialized [ | Data    |
|                     | Data                                                      | Checksum (hex)                               | Start-End (hex | Process               | Edit         | Del     |
| MEMORY<br>1010 1010 | Image123.img                                              |                                              | 0 - 6FFF       | 🗸 Program 🔍 Verify    |              | ×       |
| REGION              | Serialized Data Source                                    | Start With                                   | Start-End (hex | Process               | Edit         | Del     |
|                     | Incrementing counter                                      |                                              | 0 - 7          | 🗸 Program 🕑 Verify    |              | ×       |
|                     | 🕑 Settings: 7 settings , 0 erro                           | Irs                                          |                |                       |              |         |
|                     | LUN1 Memory Region (29.8 G                                | B - 0x773C00000)                             |                | Add Static Data Add S | Serialized [ | Data    |
| MEMORY              | Data                                                      | Checksum (hex)                               | Start-End (hex | Process               | Edit         | Del     |
|                     |                                                           |                                              |                |                       | L matter     |         |

10. Configure the Unit Descriptors as desired.

| 🧯 Lumen                  | X Data Management Software (DMS)                                                                                         |                                      |               | - 🗆 X           |
|--------------------------|----------------------------------------------------------------------------------------------------|--------------------------------------|---------------|-----------------|
| <u>F</u> ile <u>V</u> ie | w <u>A</u> lerts <u>S</u> ettings <u>T</u> ools <u>H</u> elp                                                             |                                      |               | Hello, Local ⊚  |
| CREATE J                 | OB: Samsung Generic UFS 2.0 Algorithm TFBGA153                                                                           |                                      |               |                 |
|                          | Settings:                                                                                                    |                                      |               | 1               |
|                          | Name                                                                                                    | Value                                | Туре          | Erro            |
| MEMORY                   | bBootLunID - Boot LUN Identifier                                                                                         | 0x00: Not a Boot Logical Unit (defau | ult) 🔻 🔪      |                 |
| 1010-1010<br>1011-1011   | bLUWriteProtect - Logical Unit Write Protect                                                                             | 0x00: Not Write-Protected (default)  |               |                 |
| REGION                   | bMemoryType - Logical Unit Memory Type                                                                                   | 0x00: Normal Memory (default)        | ▼             |                 |
|                          | bDataReliability - Enable the Data Reliability feature                                                                   |                                      |               |                 |
|                          | bLogicalBlockSize - Size of addressable logical blocks                                                                   | C                                    | Hex           |                 |
|                          | dNumAllocUnits - Size of LUN in allocation units                                                                         | 0                                    | Hex           |                 |
|                          | bProvisioningType - Logical Unit Provisioning Type                                                                       | 0x00: Thin Provisioning disabled (de | efault) 🔻 🌙   |                 |
|                          |                                                                                                    |                                      |               |                 |
|                          | Help Text for: bBootLunID - Boot LUN Identifier<br>Selection for bBootLunID - Marks whether this LUN is bo               | ootable, and if so, with which ID    |               |                 |
|                          |                                                                                                    |                                      |               |                 |
| MEMORY                   | LUN1 Memory Region (29.8 GB - 0x773C00000)                                                                               | Add St.                              | atic Data Add | Serialized Data |
| MENIORY                  | Data Checksum (hex                                                                                                    | ) Start-End (hex)                    | Process       | Fdit Del        |
| SU<br>list<br>To         | MMARY: Edit job, the <i>n Save</i> job to validate it and<br>t to run the new or changed job).<br>create and test a job: | l save it to disk (go back to job    | Back          | Save as Job     |
|                          |                                                                                                    |                                      |               |                 |

LumenX supports the standard set of LUN descriptors defined by the JEDEC specification for UFS Version 2.1 (JESD220C, March 2016). For more information about these descriptors, see **Appendix D: LUN Settings, UFS Unit Descriptors**.

**Note:** At this point (before starting the job run), double-check that the air pressure for socket actuators is decreased (see page 6). Else, excessive socket actuator air pressure can compromise socket adapter(s) longevity.

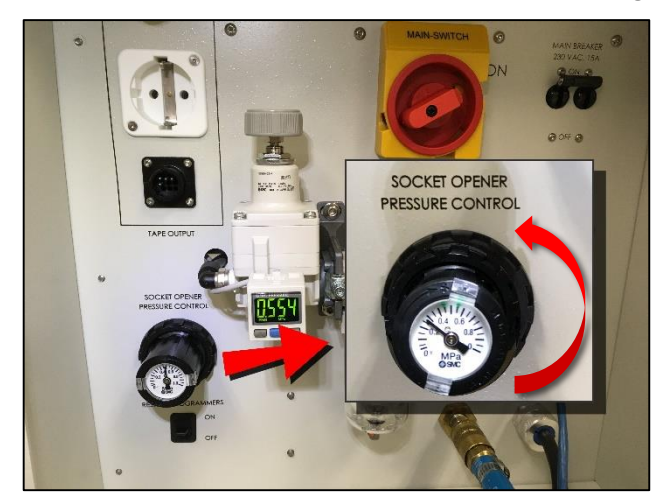

#### Calculating LUN Size (dNumAllocUnits)

The **dNumAllocUnits** setting (as highlighted by arrow in the preceding screenshot) is unique in that it is <u>REQUIRED</u> (you cannot save UFS jobs if **dNumAllocUnits** is blank or otherwise invalid).

**dNumAllocUnits** simply specifies the desired size of the LUN (similar to partitioning any storage drive), so the size you specify must be equal to or greater than the sum of all the data/image files that you intend to program into the specific LUN/memory region. Also include additional storage as a buffer if your application involves logging (allocate extra space for the log files).

The JEDEC formula for calculating **dNumAllocUnits** is:

 $dNumAllocUnits (hex) = \frac{\text{Desired LUN Size (bytes, decimal) x CapacityAdjFactor}}{bAllocationUnitSize (bytes, decimal) x dSegmentSize x 512}$ 

For the numerator, you set the **desired LUN size** while the **CapacityAdjFactor** is always 1 for Normal memory type. For Enhanced memory types, see the JEDEC specification on how to calculate the **CapacityAdjFactor**.

For the denominator, both of the variables are fixed per device specifications. So calculating **dNumAllocUnits** is relatively easy because 3 of the 4 variables are fixed and you set the 4<sup>th</sup>. For example, <u>if 3 GB is the desired LUN size</u> and your device has the following specifications:

- CapacityAdjFactor = 1
- bAllocationUnitSize = 0x01 (Hex)
- dSegmentSize = 0x00002000 (Hex)

Then calculate **dNumAllocUnits** as follows:

| Step                                                                                                    | Calculation                                                |
|----------------------------------------------------------------------------------------------------|------------------------------------------------------------|
| <ol> <li>Determine the desired LUN size, then convert this value to <u>bytes</u>.</li> </ol>                                                                               | 3 GB<br>= <u><b>3,000,000,000</b></u>                      |
| <ol> <li>In the specifications for your device, calculate the<br/>CapacityAdjFactor for your device's memory type. (The value<br/>is 1 for Normal memory type.)</li> </ol> | Hex 0x01<br>= Decimal <u>1</u>                             |
| 3. In your device specifications, lookup the bAllocationUnitSize and dSegmentSize values, then convert them from hexadecimal to decimal.                                   | bAllocationUnitSize= <u>1</u><br>dSegmentSize= <u>8192</u> |
| 4. Using the formula above for calculating dNumAllocUnits, plug the values from the first 3 steps into the formula.                                                        | <u>3,000,000,000 x 1</u><br>1 x 8192 x 512                 |
| 5. Convert the quotient in Step 4 from decimal to <u>hexadecimal</u> , and enter this hex value in the dNumAllocUnits box.                                                 | Decimal 715<br>= Hex <b>2CC</b>                            |

#### Starting the Job Run

- 1. Gently insert and place a blank UFS device into its socket adapter (note the <u>PIN1</u> location indicated on the socket adapter board).
- 2. Ensure the system is in the appropriate presenter mode: in the **Settings** group, from the **Presenter Mode** drop-down list, select **Desktop Mode** (vs PSV7000 or PSV5000 for automated systems).

| Settings         |    |             |                                  | ×             |
|------------------|----|-------------|----------------------------------|---------------|
| Programmers      |    | Directories |                                  |               |
| 10.0.0.2         | ×Ì | Jobs        | C:\LumenX\Jobs                   | Browse Update |
| Status: Idle     |    | Algorithms  | C:\LumenX\Algorithms             | Browse Update |
| Filliwale. 1.3.1 |    |             | No Algorithms? Algorithm Updater |               |
|                  |    | Updates     | C:\LumenX\Updates                | Browse Update |
|                  |    | Settings    |                                  |               |
|                  |    | Presenter N | lode Desktop Mode 🔻              |               |
|                  |    |             |                                  |               |
| Discover         |    |             |                                  |               |

3. In the left pane, check the box for the desired programmer(s), and then click **Run**.

| 🍂 LumenX Data M                            | 🖌 LumenX Data Management Software (DMS)                                                                                                    |               |  |  |  |  |  |
|--------------------------------------------|----------------------------------------------------------------------------------------------------|---------------|--|--|--|--|--|
| <u>File V</u> iew <u>/</u>                 | <u>A</u> lerts <u>S</u> ettings <u>T</u> ools <u>H</u> elp He                                                                                                 | ello, Local 🛛 |  |  |  |  |  |
| Programmers                                | Programmers O Loaded Job (open for details): Partner 26 UFS Job XYZ                                                                                           |               |  |  |  |  |  |
| Status: Ic<br>Firmware                     | Jle<br>2: 1.5.1<br>2                                                                                                    |               |  |  |  |  |  |
| SUMMA<br>INSERT<br>To run a<br>Change Prog | ARY: Select programmer(s), run job.<br>DEVICES BEFORE RUNNING.<br>iob:<br>rammer selections if desired, load devices and click Run Job button to run this joł | Run           |  |  |  |  |  |

- 4. View the **Job Progress** pane for the current status:
- **DUT** = Device Under Test = Socket
- **IDLE** = Job is downloading/no activity in slots
- **BUSY** = Job is programming
- PASS = Job has successfully completed
- **FAIL** = Error occurred

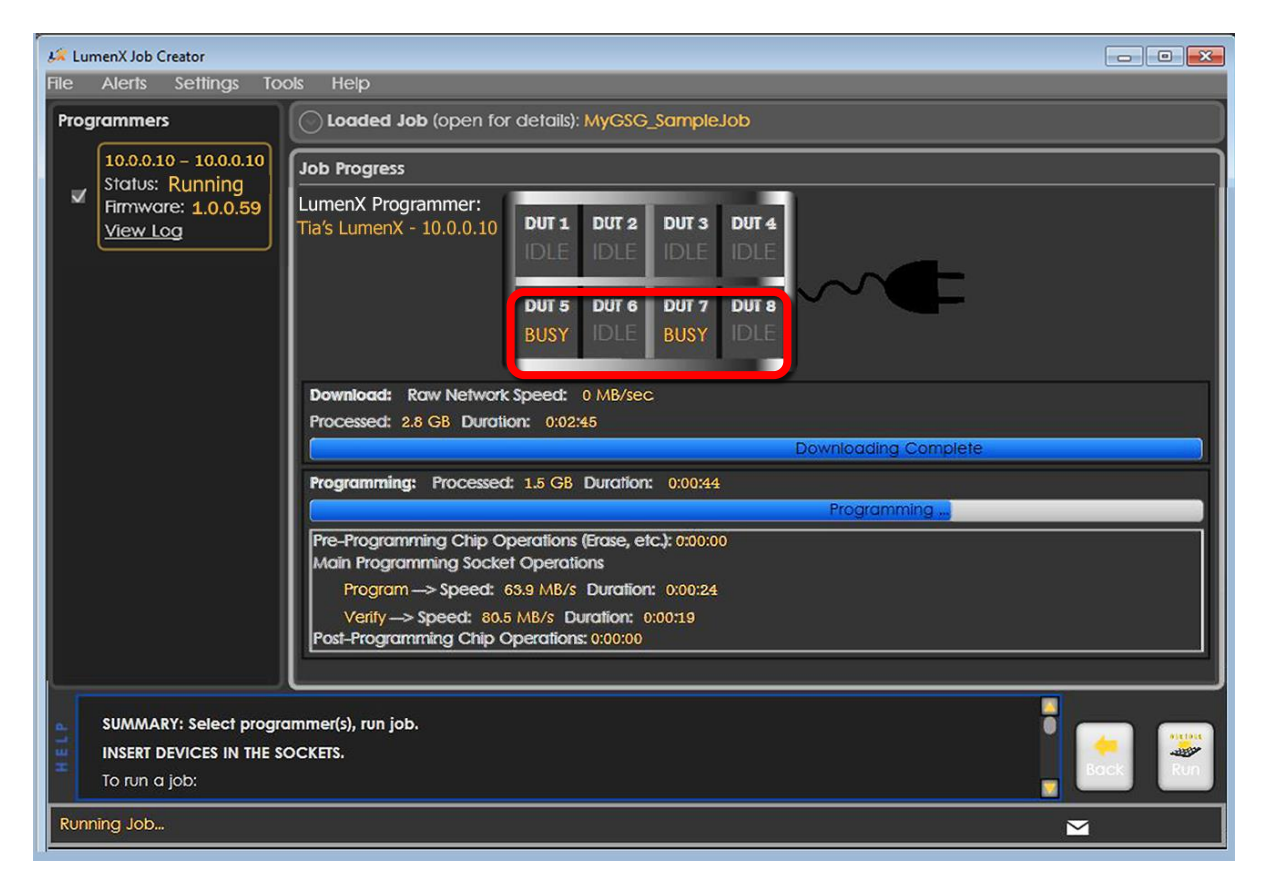

When you run a specific algorithm for the first time, there may be an apparent delay between the **Downloading** and **Programming** states because LumenX may need to update the bitstream version of the UFS Interface Board. If needed, the programmer takes approximately one minute (the yellow LED remains lit) to complete the bitstream update.

## Chapter 5: Verify Job Completion

This Chapter provides instructions to verify that the job completed, specifically:

Programmer and socket status confirmation

Socket adapter LEDs check

Error alert notification

After configuring and running the programming job in the last Chapter, now verify in LumenX that the job completed properly. Ultimately, verifying that the part/device was programmed properly involves reading from it (not addressed in this document).

#### **Confirming Status**

1. In the left pane under **Programmers**, verify that the **Status** entry shows **Done**.

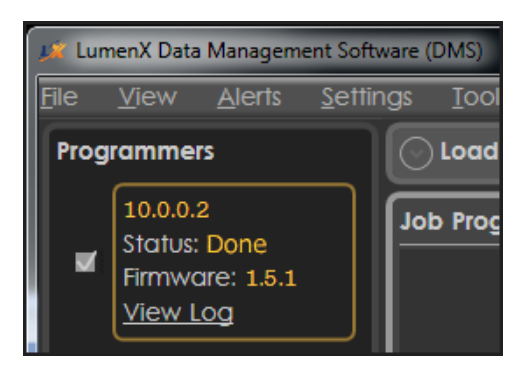

2. To confirm socket status, verify that the **Job Progress** pane shows **PASS** for each socket and programmer used.

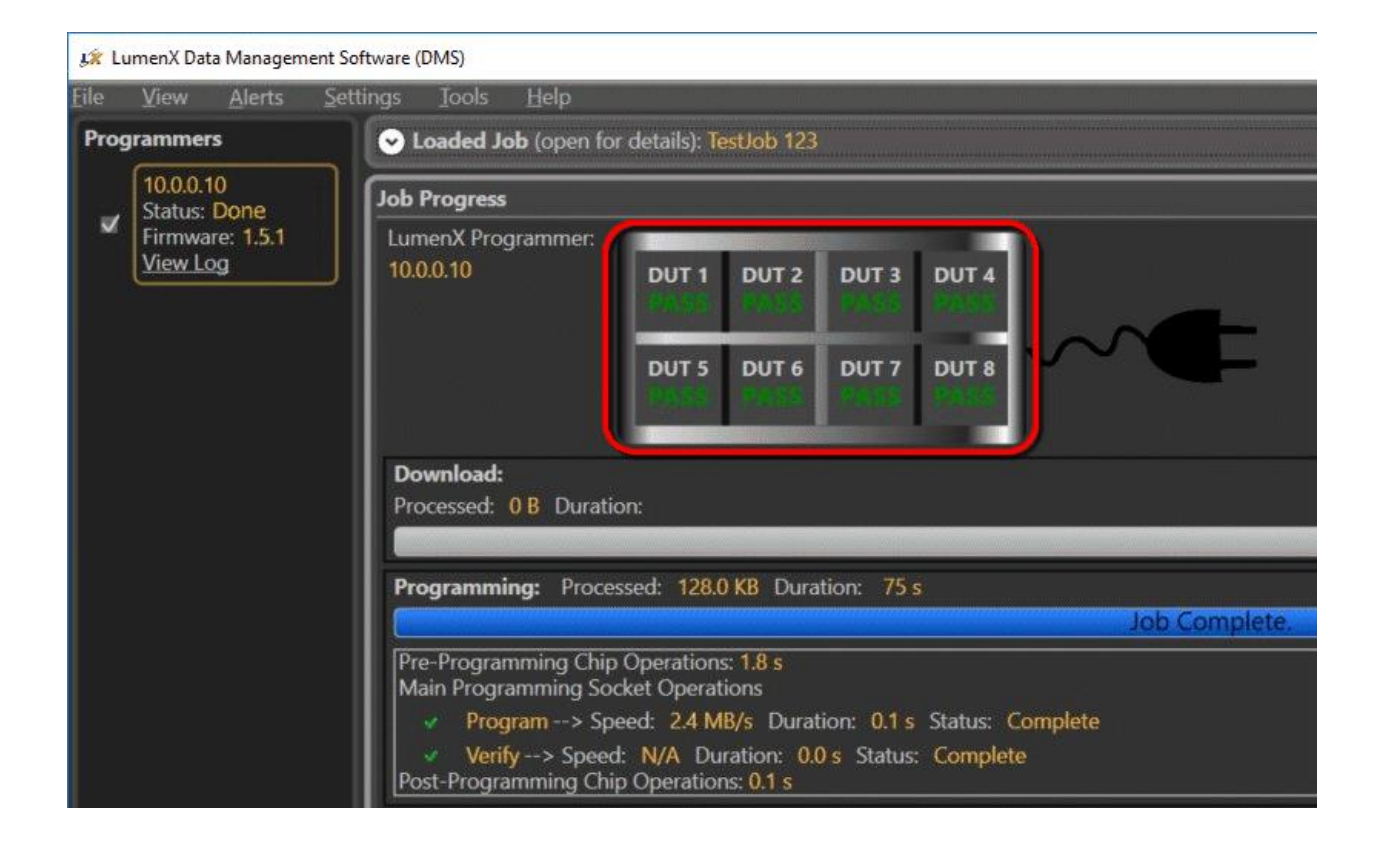

#### Checking Socket Adapter LEDs

All LEDs will light simultaneously at startup and go off when the startup process is complete.

- **Green** = PASS
- Yellow = BUSY
- **Red** = FAIL
- White = Continuity Error

#### Checking for Alerts

If an error occurs (red-color LED of socket stays lit or flashes on-and-off repeatedly), check for alert notifications at the top and bottom of LumenX Data Management Software (DMS).

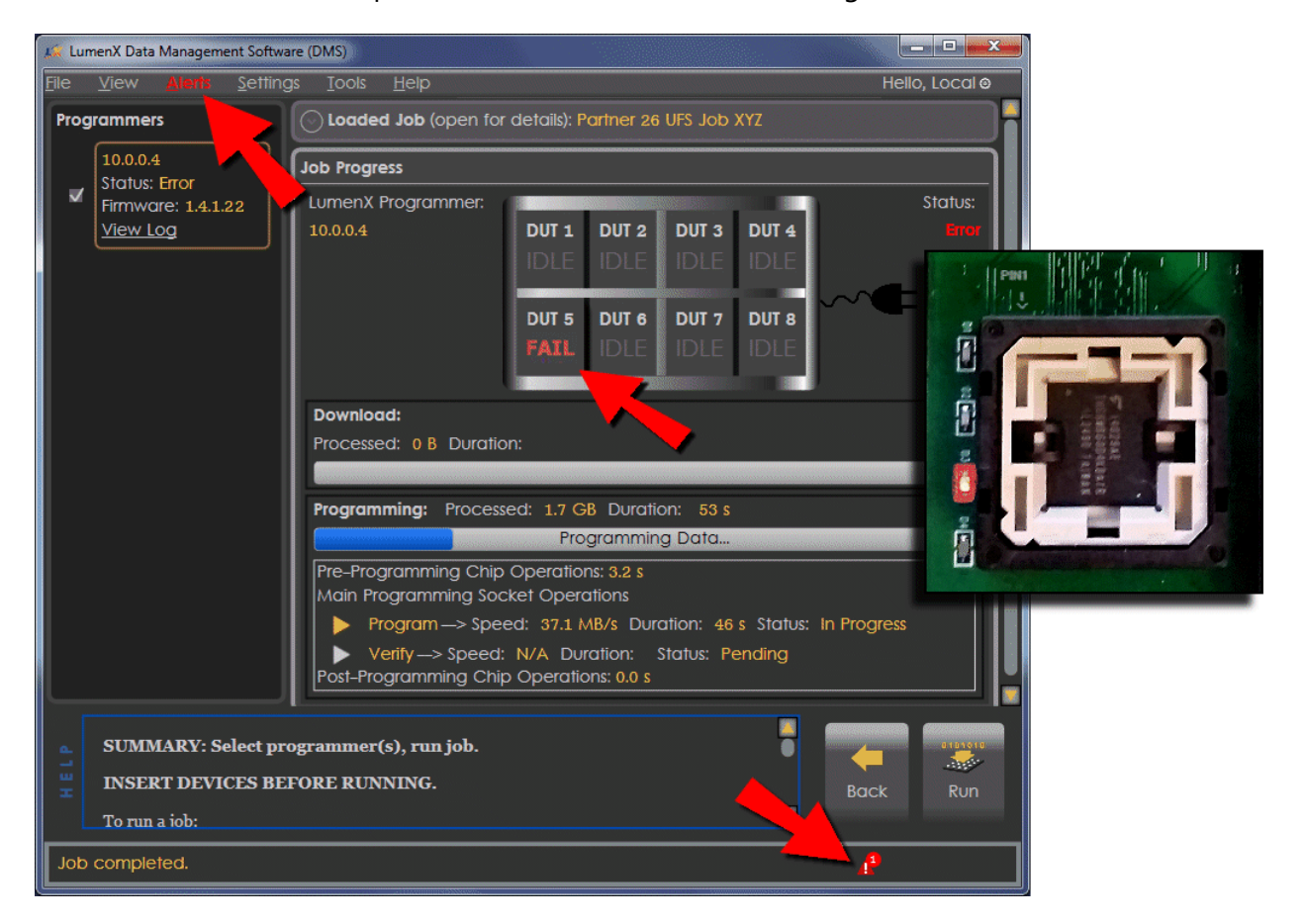

### Appendices

The following Appendices provide additional details about UFS configuration:

Appendix A: Job Settings, Job Process Selection Appendix B: Device Settings, UFS Configuration Descriptors Appendix C: Device Settings, UFS Device Attributes Appendix D: LUN Settings, UFS Unit Descriptors Appendix E: Sample UFS Job with Default Settings Appendix F: User Interface Legend

To avoid disrupting the workflow of running the programming job, many of the UFS settings are detailed here rather than inline with the steps earlier.

**Note:** The settings and default values shown here are for sample purposes only; they may vary slightly from those of your specific device and algorithm.

#### Appendix A: Job Settings, Job Process Selection

Make the desired job process selection(s) from the drop-down lists in the **Job** section.

| 💢 LumenX Data                           | Management Software (DMS)                                                                                                    | _  |           | ×  |
|-----------------------------------------|----------------------------------------------------------------------------------------------------|----|-----------|----|
| <u>F</u> ile <u>V</u> iew               | <u>A</u> lerts <u>S</u> ettings <u>T</u> ools <u>H</u> elp                                                                                   | He | llo, Loca | l⊗ |
| CREATE JOB: 5                           | Samsung Generic UFS 2.0 Algorithm TFBGA153                                                                                                   |    |           |    |
| Job Name                                | Partner 8 UFS Job XYZ                                                                                                    |    |           |    |
| Description                             | This is UFS job XYZ, Run #4 for Partner 8                                                                                                    |    |           |    |
| Operator Not                            | No need to re-teach pkg; test tray feeder before starting job run                                                                            |    |           |    |
| Job ID                                  | 75618fe1-ddfc-4da0-9525-190122411fc0                                                                                                    |    |           |    |
| Job Checksum                            | CD5302FD                                                                                                    |    |           |    |
| ото то то то то то то то то то то то то | Process:         Name       Value         Job Process Selection:       Programming and Verify         Erase Selection:       Full chip Erase |    |           |    |
| Device Ada                              | rice: 32GB Automotive UFS 2.1 Algorithm TFBGA153<br>orithm: UFS 2.1 Algorithm Version: 0.1.1<br>pter Id: 110103 ▼                            |    |           | ן  |

| Setting                  | Available Options                                                   | Description                                                      |
|--------------------------|---------------------------------------------------------------------|------------------------------------------------------------------|
| Job Process<br>Selection | <ul> <li>Program and Verify<br/>(default)</li> </ul>                | Specifies the programming operation(s) to perform on the device. |
|                          | Verify Only                                                         |                                                                  |
| Erase<br>Selection       | <ul> <li>Disabled</li> <li>Full Chip Erase<br/>(default)</li> </ul> | Specifies if Full Chip Erase is enabled.                         |

#### Appendix B: Device Settings, UFS Configuration Descriptors

Configure the desired descriptors in the **Device** section.

| 🎉 l          | LumenX Dat   | a Managen      | nent Software    | (DMS)       |              |                 |          |              | —           |            | ×   |
|--------------|--------------|----------------|------------------|-------------|--------------|-----------------|----------|--------------|-------------|------------|-----|
| <u>F</u> ile | <u>V</u> iew | <u>A</u> lerts | <u>S</u> ettings | Tools       | <u>H</u> elp |                 |          |              | He          | llo, Local | 0   |
| CRE          | ATE JOB:     | Samsung        | Generic UF       | 5 2.0 Algo  | orithm TFB   | GA153           |          |              |             |            |     |
|              | •            | UFS Des        | criptor - Pre-   | Program     | ming 9 ite   | m(s)            |          |              |             |            |     |
|              |              | bBootEr        | nable - Enab     | le the Bo   | ot feature   |                 |          |              |             |            |     |
|              |              | bInitPov       | werMode - Iı     | nitial Pow  | er Mode      |                 |          | 0x01: Active | Mode (def   | ault)      |     |
|              |              | bHighP         | riorityLUN -     | High Prio   | ority Logica | l Unit          |          | 7F           |             |            |     |
|              |              | bDescr/        | AccessEn - Ei    | nable acc   | ess to the l | Device Descript | or after | •            |             |            |     |
|              |              | bSecure        | eRemovalTyp      | e - Secur   | re Removal   | Туре            |          | 0x00: Erase  | of physical | memory     |     |
|              |              | blnitAct       | tivelCCLevel     | - Initial A | ctive ICC L  | evel            |          | 0            |             |            |     |
|              |              | wPeriod        | licRTCUpdat      | e[8:6] - TI | IME_UNIT     |                 |          | 0            |             |            |     |
|              |              | wPeriod        | licRTCUpdat      | e[9] - TIM  | 1E_BASELIN   | IE              |          | 0            |             |            |     |
|              |              | wPeriod        | licRTCUpdat      | e[5:0] - TI | IME_PERIO    | D               |          | 0            |             |            | 41_ |
|              |              | hDooti         | nEn Attribut     | a 1 itami   | -)           |                 |          |              |             |            |     |

| Setting            | Available Options                                                                                                    | Description                                                                                                    |
|--------------------|----------------------------------------------------------------------------------------------------|----------------------------------------------------------------------------------------------------|
| bBootEnable        | <ul> <li>00h Disabled<br/>(default)</li> </ul>                                                                                    | Specifies if the device is bootable.                                                                                                    |
| blnitPowerMode     | <ul><li>00h UFS-Sleep Mode</li><li>01h Active Mode<br/>(default)</li></ul>                                                        | Specifies the initial power mode.                                                                                                    |
| bHighPriorityLUN   | <ul> <li>7Fh (default)</li> <li>0 to <i>n</i>, where <i>n</i> = # of LUNs specified by bMaxNumberLU</li> </ul>                    | Specifies which LUN has the<br>command queue with the<br>highest priority. Default value<br><b>7F</b> means equal priority across<br>all LUNs. |
| bDescrAccessEn     | <ul> <li>00h Disabled<br/>(default)</li> <li>01h Enable</li> </ul>                                                                | Specifies if Device Descriptors are accessible after initialization.                                                                           |
| bSecureRemovalType | <ul> <li>00h Erase (default)</li> <li>01h Overwrite once,<br/>then erase</li> <li>02h Overwrite thrice,<br/>then erase</li> </ul> | Specifies the method by which information is removed.                                                                                          |

|                         | <ul> <li>03h Remove by<br/>vendor method</li> </ul> |                                                               |
|-------------------------|-----------------------------------------------------|---------------------------------------------------------------|
| blnitActivelCCLevel     | <ul><li>0 (default)</li><li>00h to 0Fh</li></ul>    | Specifies the <b>bActivelCCLevel</b> after power on or reset. |
| wPeriodicRTCUpdate[8:6] | <ul> <li>Ob Undefined<br/>(default)</li> </ul>      | Specifies the TIME_UNIT of real-<br>time clock updates.       |
| wPeriodicRTCUpdate[9]   | <ul> <li>0b Time from last<br/>update</li> </ul>    | Specifies the TIME_BASELINE of real-time clock updates.       |
| wPeriodicRTCUpdate[5:0] | • 0b                                                | Specifies the TIME_PERIOD of real-time clock updates.         |

#### Appendix C: Device Settings, UFS Device Attributes

Configure the desired device attributes in the **Device** section.

| 🎎 LumenX Data Management Software (DMS) |                                                                             |                  |                      |       |                |     | ×   |
|-----------------------------------------|-----------------------------------------------------------------------------|------------------|----------------------|-------|----------------|-----|-----|
| File                                    | ile <u>V</u> iew <u>A</u> lerts <u>S</u> ettings <u>T</u> ools <u>H</u> elp |                  |                      |       | Hello, Local 🛛 |     | 0   |
| CRE                                     | ATE JOB: Samsung G                                                          | ieneric UFS 2.0  | Algorithm TFBGA153   |       |                |     |     |
| $ \cap $                                | 🔊 Settings: 1                                                               | 8 settings, 0 e  | rrors                |       |                |     |     |
|                                         |                                                                             |                  | Name                 | Value |                | Тур | e   |
|                                         | 😔 UFS Descri                                                                | iptor - Pre-Pro  | ramming 9 item(s)    |       |                |     |     |
|                                         | 📀 bBootLunEn Attribute 1 item(s)                                            |                  |                      |       |                |     | ll" |
|                                         | Soutoford                                                                   | derDataEn Attr   | bute 1 item(s)       |       |                |     | ш.  |
|                                         | 📀 bConfigDe                                                                 | scrLock Attrib   | te 1 item(s)         |       |                |     | ш.  |
|                                         | 📀 bMaxData                                                                  | InSize Attribute | 1 item(s)            |       |                |     | ш.  |
|                                         | 📀 bMaxData                                                                  | OutSize Attribu  | te 1 item(s)         |       |                |     | ш.  |
|                                         | 📀 bMaxNum                                                                   | OfRTT Attribut   | 1 item(s)            |       |                |     | ш.  |
|                                         | 📀 bRefClkFre                                                                | q Attribute 1 i  | em(s)                |       |                |     | ш.  |
|                                         | 📀 fPermanen                                                                 | tWPEn Flag 1     | em(s)                |       |                |     | ш.  |
|                                         | V fPermanen                                                                 | itlyDisableFwU   | odate Flag 1 item(s) |       |                |     |     |

| Setting           | Available Options                                                 | Description                                                                   |
|-------------------|-------------------------------------------------------------------|-------------------------------------------------------------------------------|
| bBootLunEn        | <ul> <li>00h Boot disabled<br/>(default)</li> </ul>               | Specifies if a particular LUN is active during boot.                          |
| bOutOfOrderDateEn | <ul><li>00h Disabled<br/>(default)</li><li>01h Enabled</li></ul>  | Specifies if out of order sequencing is enabled.                              |
| bConfigDescrLock  | <ul> <li>Oh Disabled<br/>(default)</li> <li>1h Enabled</li> </ul> | Specifies if device configuration<br>(Configuration Descriptor) is<br>locked. |

| bMaxDataInSize              | <ul> <li>0 to n, where n =<br/>bMaxInBufferSize</li> </ul>                                                                                             | Specifies the maximum size of data in (number of 512-byte units).  |
|-----------------------------|----------------------------------------------------------------------------------------------------|--------------------------------------------------------------------|
| bMaxDataOutSize             | <ul> <li>0 to n, where n =<br/>bMaxOutBufferSize</li> </ul>                                                                                            | Specifies the maximum size of data out (number of 512-byte units). |
| bMaxNumOfRTT                | <ul> <li>0 to n, where n =<br/>bDeviceRTTCap</li> </ul>                                                                                                | Specifies the maximum number of outstanding RTTs allowed.          |
| bRefClkFreq                 | <ul> <li>0x00h - 19.2 MHz</li> <li>0x01h - 26 MHz<br/>(default)</li> <li>0x02h - 38.4 MHz</li> <li>0x03h - 52 MHz</li> <li>Others: Reserved</li> </ul> | Specifies the reference clock<br>frequency.                        |
| fPermanentWPEn              | <ul> <li>00h Disabled<br/>(default)</li> <li>01h Enabled</li> </ul>                                                                                    | Specifies if permanent write protection is enabled.                |
| fPermanentlyDisableFwUpdate | <ul> <li>Ob Disabled<br/>(default)</li> <li>1b Enabled</li> </ul>                                                                                      | Specifies if firmware updates are permanently disallowed.          |

#### Appendix D: LUN Settings, UFS Unit Descriptors

Configure the desired LUN descriptors in the **Memory Region** section.

|                        | LUN0 Memory Region (29.8 Gl    | Add Static Data Add Serialized Data |                      |                          |      |     |
|------------------------|--------------------------------|-------------------------------------|----------------------|--------------------------|------|-----|
|                        | Data                           | Checksum (hex)                      | Start-End (hex)      | Process                  | Edit | Del |
|                        | Serialized Data Source         | Start With                          | Start-End (hex)      | Process                  | Edit | Del |
|                        | Settings:                      |                                     |                      |                          |      |     |
|                        | Name                           |                                     | ١                    | /alue                    | Туре |     |
|                        | bBootLunID - Boot LUN Ident    | ifier                               | 0x00: Not a Boot Lo  | gical Unit (default) 🛛 🔻 |      |     |
| MEMORY                 | bLUWriteProtect - Logical Un   | it Write Protect                    | 0x00: Not Write-Pro  | otected (default)        |      |     |
| 1010 1010<br>1011 1011 | bMemoryType - Logical Unit     | Memory Type                         | 0x00: Normal Memo    | ory (default) 🔹 🔻        |      |     |
| REGION                 | bDataReliability - Enable the  | Data Reliability feature            |                      |                          |      |     |
|                        | bLogicalBlockSize - Size of ad | dressable logical blocks            | С                    |                          | Hex  |     |
|                        | dNumAllocUnits - Size of LUN   | I in allocation units               | 0                    |                          | Hex  |     |
|                        | bProvisioningType - Logical L  | Init Provisioning Type              | 0x00: Thin Provision | ing disabled (default) 🔻 |      |     |
|                        |                                |                                     |                      |                          |      |     |

| Setting                              | Available Options                                                                                                    | Description                                                                               |
|--------------------------------------|----------------------------------------------------------------------------------------------------|-------------------------------------------------------------------------------------------|
| • bBootLunID                         | <ul> <li>00h Not<br/>Bootable<br/>(default)</li> <li>01h Boot LUN<br/>A</li> <li>02h Boot LUN<br/>B</li> </ul>         | Specifies if a particular LUN is bootable.                                                |
| bLUWriteProtect                      | <ul> <li>00h Not</li> <li>Write-</li> <li>Protected</li> </ul>                                                         | Specifies if the LUN is write-<br>protected.                                              |
| <ul> <li>bMemoryType</li> </ul>      | <ul> <li>00h Normal<br/>Memory</li> </ul>                                                                              | Specifies a particular memory type<br>(as supported by<br><b>wSupportedMemoryTypes</b> ). |
| <ul> <li>bDataReliability</li> </ul> | <ul> <li>00h Disabled<br/>(default)</li> <li>01h Enable</li> </ul>                                                     | Specifies device behavior when a power failure occurs while writing to the LUN.           |
| bLogicalBlockSize                    | • C (default)                                                                                                    | Specifies the logical block size.                                                         |
| dNumAllocUnits                       | • 0 (default)                                                                                                    | Specifies the size of the LUN.                                                            |
| • bProvisioningType                  | <ul> <li>00h Disabled<br/>(default)</li> <li>01h Enabled<br/>and TPRZ=0</li> <li>02h Enabled<br/>and TPRZ=1</li> </ul> | Specifies if thin provisioning is enabled.                                                |

#### Appendix E: Sample UFS Job with Default Settings

The following table shows the default UFS settings applied to a UFS job/device in LumenX Data Management Software (DMS). At a minimum, you only need to 1) load the intended data/image file(s) to program into the device and 2) set the LUN size/capacity with **dNumAllocUnits**.

| Level  | Setting                                                | Options                             |
|--------|--------------------------------------------------------|-------------------------------------|
| Job    | Job Process Selection                                  | Program and Verify                  |
|        | Erase Selection                                        | Full Chip Erase                     |
| Device | Descriptor: bBootEnable                                | 00h Disabled                        |
|        | Descriptor: blnitPowerMode                             | 01h Active Mode                     |
|        | Descriptor: <b>bHighPriorityLUN</b>                    | • 7F (all LUNs equally prioritized) |
|        | Descriptor: bDescrAccessEn                             | 00h Disabled                        |
|        | Descriptor: bSecureRemovalType                         | O0h Erase                           |
|        | Descriptor: blnitActivelCCLevel                        | • 0                                 |
|        | Descriptor: <b>bPeriodicRTCUpdate[8:6]</b> TIME_UNIT   | Ob Undefined                        |
|        | Descriptor: <b>bPeriodicRTCUpdate[9]</b> TIME_BASELINE | Ob Undefined                        |
|        | Descriptor: <b>bPeriodicRTCUpdate[5:0]</b> TIME_PERIOD | Ob Undefined                        |
|        | Attribute: <b>bBootLunEn</b>                           | 00h Boot disabled                   |
|        | Attribute: bOutOfOrderDataEn                           | 00h Disabled                        |
|        | Attribute: <b>bConfigDescrLock</b>                     | Oh Disabled                         |
|        | Attribute: <b>bMaxDataInSize</b>                       | • 8                                 |
|        | Attribute: bMaxDataOutSize                             | • 8                                 |
|        | Attribute: bMaxNumOfRTT                                | • 2                                 |
|        | Attribute: <b>bRefClkFreq</b>                          | • 0x01h - 26 MHz                    |
|        | Attribute: bPermanentWPEn                              | 00h Disabled                        |
|        | Attribute: bPermanentlyDisableFwUpdate                 | Ob Disabled                         |
| LUN    | bBootLunID                                             | 00h Not Bootable                    |
|        | bLUWriteProtect                                        | O0h Not Write-     Protected        |
|        | bMemoryType                                            | 00h Normal Memory                   |
|        | bDataReliability                                       | 00h Disabled                        |

| bLogicalBlockSize | • C            |
|-------------------|----------------|
| dNumAllocUnits    | • 0            |
| bProvisioningType | • 00h Disabled |

#### Appendix F: User Interface Legend

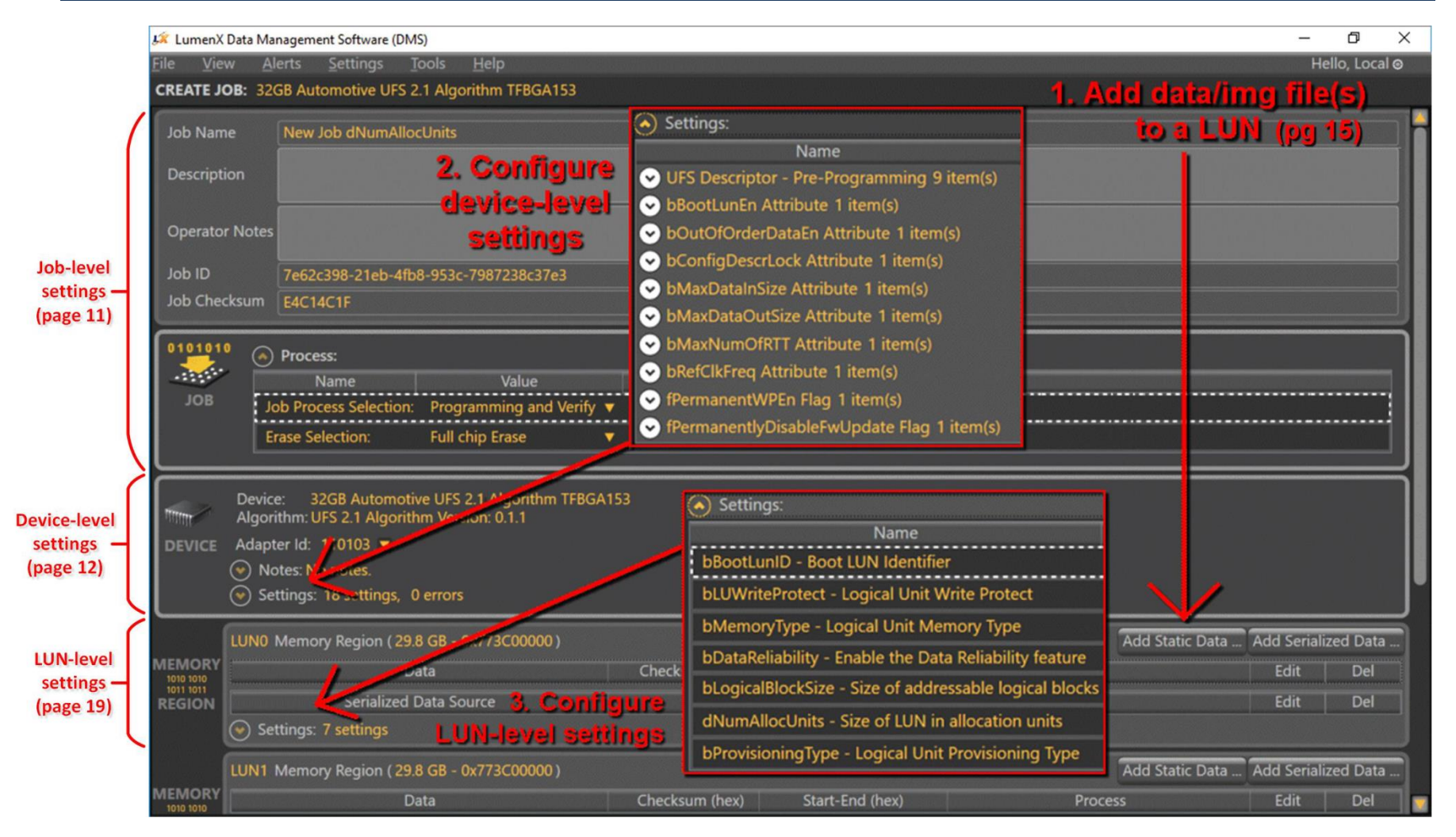

### Index

#### Α

air pressure · 2 socket opener · 7 alert notifications · 33 algorithm · 1, 14, 15, 19

#### В

bitstream version · 30

#### С

checksum · 24 Configuration Descriptors · 21

#### D

Device Attributes · 22 dNumAllocUnits · 28

#### Ε

Electrostatic discharge (ESD)  $\cdot$  2

#### F

firmware · 13, 19, 38 Firmware Update package · 18

#### Η

Hazards  $\cdot 2$ 

#### L

LUN Settings · 23

#### Ν

network connectivity · 12

#### S

Safety Precautions · 2 socket actuator · 2, 7 adapter · 1, 3, 5, 10, 11, 29 clamp · 5, 6 status · 31 Socket Loading · 7 socket opener air pressure · 7 System Update package · 17

#### U

Unit Descriptors · 26 User Interface Legend · 42

#### V

version Automated Handler (AH) · 3 LumenX Data Management Software (DMS) · 3 programmer firmware · 18 programmer system · 17

#### W

WARNINGS · 2